# Formation WordPress Niveau 1 - Suite Juin 2019

Laurent Lallias – www.lallias.com formation.conseil@lallias.com

## Table des matières

| Site Web – Blog                                                                       | 3        |
|---------------------------------------------------------------------------------------|----------|
| Rappels – Site web<br>Zone de Blog/Zone d'articles                                    | 3<br>3   |
| 1° Cas : par le biais d'une page spécifique                                           |          |
| 2° Cas : par le biais d'un lien vers une catégorie                                    | 3        |
| Création de la partie blog du site                                                    | 4        |
| Création d'une page web qui affichera tous les articles                               | 4        |
| Création du lien dans le menu                                                         | 4        |
| Ajouter aux Reglages le nom de la Page des articles                                   | 5        |
| Création d'un article – Non catégorisé                                                | 6        |
| Affichage de l'article                                                                | 6<br>6   |
| Quelques différences                                                                  | 6        |
| Réalisez 2 articles : Océans et Avatar                                                | 7        |
| Création d'article – Les catégories                                                   | 8        |
| Relation entre Articles & Catégories                                                  | 8        |
| Le principal attrait des articles                                                     | 8        |
| Renommer la catégorie « Non classé »                                                  | ة<br>8   |
| Objectif du TD                                                                        | 9        |
| Création de la catégorie Actualité                                                    | 9        |
| Création d'un Article<br>Réaliser les autres articles                                 | 9        |
| Création du lien dans le menu                                                         |          |
| Catégories / Articles et référencement                                                | 12       |
| Constatations.                                                                        |          |
| Gestion des permaliens                                                                |          |
| Les étiquettes                                                                        |          |
| Objectif des étiquettes                                                               | 14       |
| Créer une étiquette                                                                   |          |
| Préparation                                                                           | 14<br>15 |
| Création d'autres articles                                                            |          |
| Les commentaires                                                                      | 17       |
| Les Commentaires qu'est-ce que c'est ?                                                |          |
| Activer/Désactiver les commentaires sur les articles                                  | 17       |
| Activer/désactiver les commentaires sur certains articles/pages                       |          |
| Côté internaute                                                                       | 19<br>19 |
| Du coté administrateur                                                                | 20       |
| Va-t-il falloir approuver tous les commentaires ?                                     | 21       |
| Les Widgets                                                                           | 23       |
| Widgets                                                                               | 23       |
| Suppression de Widget                                                                 | 24<br>24 |
| Réglage de l'affichage ou pas de la barre latérale sur la page d'accueil              | 24       |
| Réglage des dispositions de Pied de page                                              | 24       |
| Réglage de l'affichage ou pas de la barre latérale sur les pages – réglage par défaut |          |
| Afficher un Widget dans une page/un article                                           | 25<br>   |
| Widget Texte HTMI                                                                     | 26       |
| Alaut d'autonaian Midnat Olidaal auto                                                 | 20       |
| Ajout a extension – vviaget Slidesnow                                                 | 21<br>حد |
| Recherche, Installation et activation                                                 | 27<br>27 |
| Créer un diaporama                                                                    | 27       |
| Ajouter ce widget dans une position : exemple en pied de page                         |          |
| Options des styles au vilaget Sildesnow CK                                            |          |

| Les options                                                               |    |
|---------------------------------------------------------------------------|----|
| Utilisation dans une Page/Article                                         |    |
| Désinstallation d'un théme                                                |    |
|                                                                           |    |
| Site map et OVH                                                           | 35 |
| Recherche du site outils du webmaster – Partie Google                     |    |
| Inscription d'un site                                                     |    |
| Ajouter un sitemap                                                        |    |
| Silemap pour moleurs – Parile wordPress                                   |    |
| Référencement                                                             | 43 |
| Conseil 1 : Pensez N.A.T                                                  |    |
| Conseils 2 : Pensez mots clés prioritaires                                |    |
| Recherche de mots clés - Utilisation de Google - Suggestions de recherche |    |
| Google adwords – Outil de planification Google Adwords                    |    |
| Accès iusqu'à l'outil de planification                                    |    |
| Acces jusqu'à l'outil de planification<br>Analyse de nage                 |    |
|                                                                           |    |
| Google my business                                                        |    |
| Présentation                                                              |    |
| Mise en œuvre                                                             |    |
| Extension Favicon                                                         | 47 |
| Objectif                                                                  |    |
| Installation                                                              |    |
| Utilisation                                                               |    |
| Les Rich Snippets                                                         | 48 |
| Les rich snippets c'est quoi ?                                            |    |
| Installation de l'extension kk Star Ratings                               |    |
| Utilisation                                                               |    |
| Utilisation au coup par coup                                              |    |
|                                                                           |    |

#### Rappels – Site web

Pour le moment vous avez exclusivement conçu des pages web. Vous êtes donc dans une logique de site web.

C'est ce réglage qui nous a fait basculer dans ce mode.

#### Réglages>Lecture

| vegiages/Lecture          |                                           |
|---------------------------|-------------------------------------------|
| Options de lecture        |                                           |
| La page d'accueil affiche | <ul> <li>Les derniers articles</li> </ul> |
|                           | One page statique (choisir ci-dessous)    |
|                           | Page d'accueil : Accueil                  |
|                           | Page des articles : — Sélectionner — 🗸 🗸  |

Si vous n'aviez pas activé cette option vous seriez dans un blog. (il faudrait aussi modifier le lien vers la page que vous avez nommé accueil)

#### Zone de Blog/Zone d'articles

Vous pouvez aussi avoir envie de créer une partie blog à votre site. Pour avoir une partie blog dans votre site vous allez utiliser une des solutions suivantes :

#### 1° Cas : par le biais d'une page spécifique

- · Créer une page vierge que vous appellerez, par exemple « Nos articles »
- Ajouter un lien à votre menu. Vous appellerez par exemple ce lien « Nos articles ». Ce lien devra appeler la page nommée « Nos articles ».
- Ajouter aux Réglages >Lecture le nom de la Page des articles c'est-à-dire ici la page nommée « Nos articles »
- Il faudra ensuite créer des articles. Articles>Ajouter...

Conséquence : Quand vous cliquerez sur le lien Nos articles... tous les articles créés s'afficheront

#### 2° Cas : par le biais d'un lien vers une catégorie

- Créer une catégorie que vous appellerez « Actualités » (par exemple)
- Créer des articles que vous classerez dans la catégorie Actualités
- Ajouter un lien Catégorie à votre menu. Vous appellerez par exemple ce lien « Actualités ». Ce lien devra appeler les articles classés dans la catégorie Actualités

**Conséquence** : Quand vous cliquerez sur le lien Actualités... tous les articles d'Actualités s'afficheront

#### Création d'une page web qui affichera tous les articles

La conception de cette page n'est pas obligatoire. Elle permet simplement de rassembler l'ensemble des articles créés en une seule page. En faisant un lien vers cette page vous afficherez tous les articles conçus. Si vous ne faites pas cette page, rien ne vous empêchera de faire un lien vers un article précis ou une catégorie.

Pages>Ajouter, tapez un nom (ici Nos articles) et Publier .....

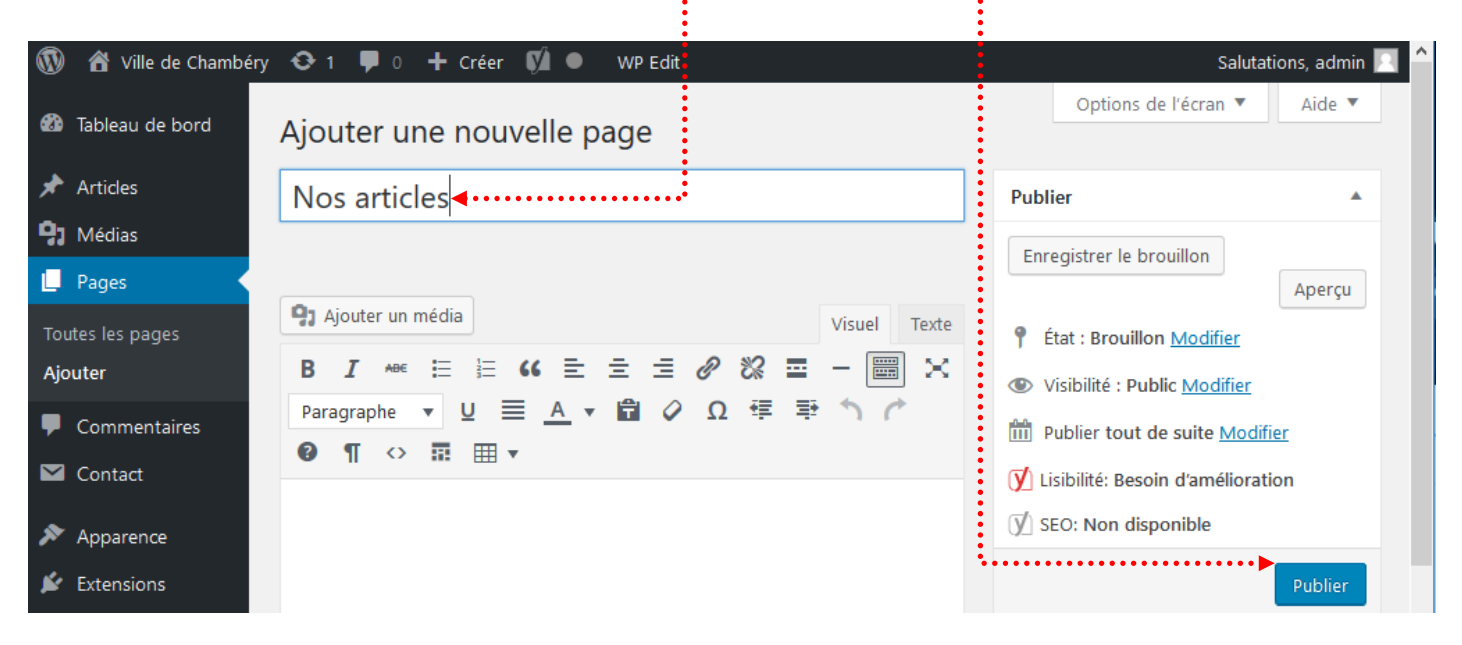

#### Création du lien dans le menu

#### Apparence>Menus

Cochez la Page « Nos articles » et Ajouter au menu. Pensez à Enregistrer le menu

| 1         | 省 Ville de Chambér   | 🗴 📀 1 🔎 0 🕂 Créer 🧖 🜖 WP Edit                        | i i                                                                                       | Salutations, admin 📃 🥤                                                              |
|-----------|----------------------|------------------------------------------------------|-------------------------------------------------------------------------------------------|-------------------------------------------------------------------------------------|
| <b>63</b> | Tableau de bord      | Menus Gérer avec l'aperçu en direct                  |                                                                                           | Options de l'écran ▼ Aide ▼                                                         |
| *         | Articles             | Modifier les menus Gérer les emplace                 | ments                                                                                     |                                                                                     |
| 91        | Médias               |                                                      |                                                                                           |                                                                                     |
|           | Pages                | Modifiez votre menu ci-dessous, ou <u>créez un r</u> | nouveau menu.                                                                             |                                                                                     |
| P         | Commentaires         |                                                      |                                                                                           |                                                                                     |
|           | Contact              | Pages 🔺                                              | Nom du menu ville-chambery                                                                |                                                                                     |
| >><br>The | Apparence            | Les plus récentes Afficher tout<br>Recherche         | Structure du menu                                                                         | Enregistrer le menu                                                                 |
| Per       | rsonnaliser<br>dgets | Nos articles Chambéry en images Nous contacter       | Glissez chaque élément pour les placer da<br>sur la flèche à droite de l'élément pour aff | ans l'ordre que vous préférez. Cliquez<br>ficher d'autres options de configuration. |
| En        | -tête                | Gestion des déchets                                  | Accueil                                                                                   | Page 🔻                                                                              |
| Édi       | iteur                | Service des eaux                                     |                                                                                           |                                                                                     |
| *         | Extensions           | Mentions légales                                     | Chambéry Métropole                                                                        | Page 🔻                                                                              |
| *         | Utilisateurs         | Accueil Y                                            | Gestion des déchets sous-élémen                                                           | t Page 🔻                                                                            |
| æ         | Outils               | Tout sélectionner<br>Ajouter au menu                 | Service des eaux sous-élément                                                             | Page 🔻                                                                              |

## Ajouter aux Réglages le nom de la Page des articles

| Réglages>Lecture |                       |                                                   |                                              |  |
|------------------|-----------------------|---------------------------------------------------|----------------------------------------------|--|
| Sélect           | tionnez dans la liste | e la page des articles ······                     |                                              |  |
|                  | 省 Ville de Chambéry   | 😋 1 투 0 🕂 Créer 🕅 🧧                               | WP Edit                                      |  |
| <b>ей</b> н та   | ableau de bord        | Options de lecture                                |                                              |  |
| 📌 A              | Articles              | La page d'accueil affiche                         | O Les derniers articles                      |  |
| <b>9</b> 3 M     | ⁄lédias               |                                                   | Line page statique (choisit di desseus)      |  |
| 📕 P              | ages                  |                                                   | One <u>page statique</u> (choisi ci-dessous) |  |
| 루 c              | Commentaires          |                                                   | Page d'accueil : Accueil ~                   |  |
| <b>M</b> c       | Contact               |                                                   | Page des articles : Nos articles 🗸 🗸         |  |
| 🔊 A              | pparence              |                                                   |                                              |  |
| 💉 E              | xtensions             | Los pagos du sito doivent                         |                                              |  |
| <b>å</b> u       | Jtilisateurs          | afficher au plus                                  | 10 🗧 articles                                |  |
| <i>چ</i> د       | Dutils                |                                                   |                                              |  |
| <b>∔†</b> R      | léglages              | Les flux de syndication<br>affichent les derniers | 10 🖨 éléments                                |  |
| Géné             | ral                   | unchenenes dermets                                |                                              |  |
| Écritu           | ire                   | Pour chaque article d'un flux,                    | I e texte complet                            |  |
| Lectu            | ire                   | fournir                                           |                                              |  |
| Discu            | ssion                 |                                                   |                                              |  |
| Pense            | z à Enregistrer les   | modifications                                     |                                              |  |

Enregistrer les modifications

| Quand vous cliquerez ici, vous affiche | erez tous      | les articles ··           | •••••                     | • • • • • • • • • • • • • • • • • • • • |                       |              |
|----------------------------------------|----------------|---------------------------|---------------------------|-----------------------------------------|-----------------------|--------------|
| Chambéry - Site officieux              | <u>Accueil</u> | <u>Chambéry Métropole</u> | <u>Chambéry en images</u> | <u>Venir nous voir</u>                  | <u>Nous contacter</u> | Nos articles |
| Nos articles                           |                |                           |                           |                                         |                       |              |
| Pour le moment<br>conçu d'articles     | rien puis      | que vous n'av             | vez pas                   |                                         |                       |              |

## **CREATION D'UN ARTICLE – NON CATEGORISE**

#### Affichage de l'article

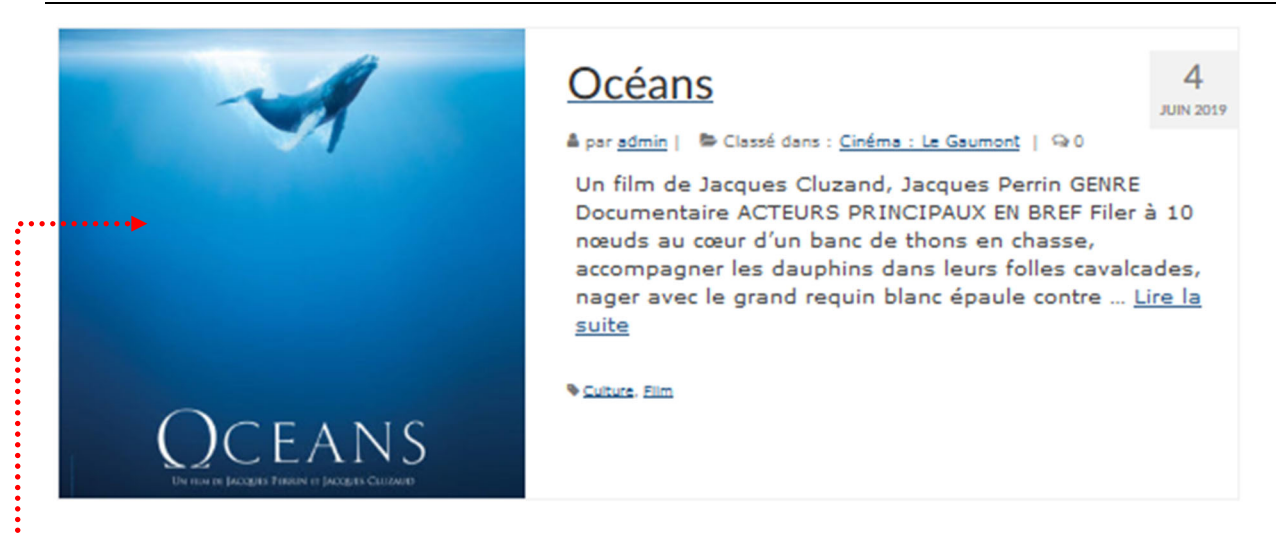

#### Création d'un article

Article>Ajouter

Rédigez votre article de manière habituelle.

#### **Quelques différences**

•••Vous pouvez prévoir une image mise en avant ••••••••

## Océans

Un film de Jacques Cluzand, Jacques Perrin

GENRE Documentaire

ACTEURS PRINCIPAUX

EN BREF Filer à 10 nœuds au cœur d'un banc de thons en chasse, accompagner les dauphins dans leurs folles cavalcades, nager avec le grand requin blanc épaule contre nageoire... Le film Océans c'est être poisson parmi les poissons. Après Himalaya et Le Peuple migrateur, Jacques Perrin nous entraîne, avec des moyens de tournage inédits, des banquises polaires aux tropiques, au coeur des océans et de ses tempêtes pour nous faire redécouvrir les créatures marines connues, méconnues, ignorées. Océans s'interroge sur l'empreinte que l'homme impose à la vie sauvage et répond par l'image et l'émotion à la question : "L'Océan ? C'est quoi l'Océan ?"

France (2009)

SEANCES

En VF Tous les jours sauf le Dim 13:40 | 15:50 | 18:05 | 20:15 | 22:20 dim 11:00 | 13:40 | 15:50 | 18:05 | 20:15 | 22:20

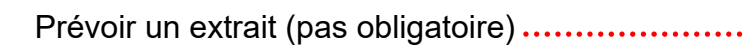

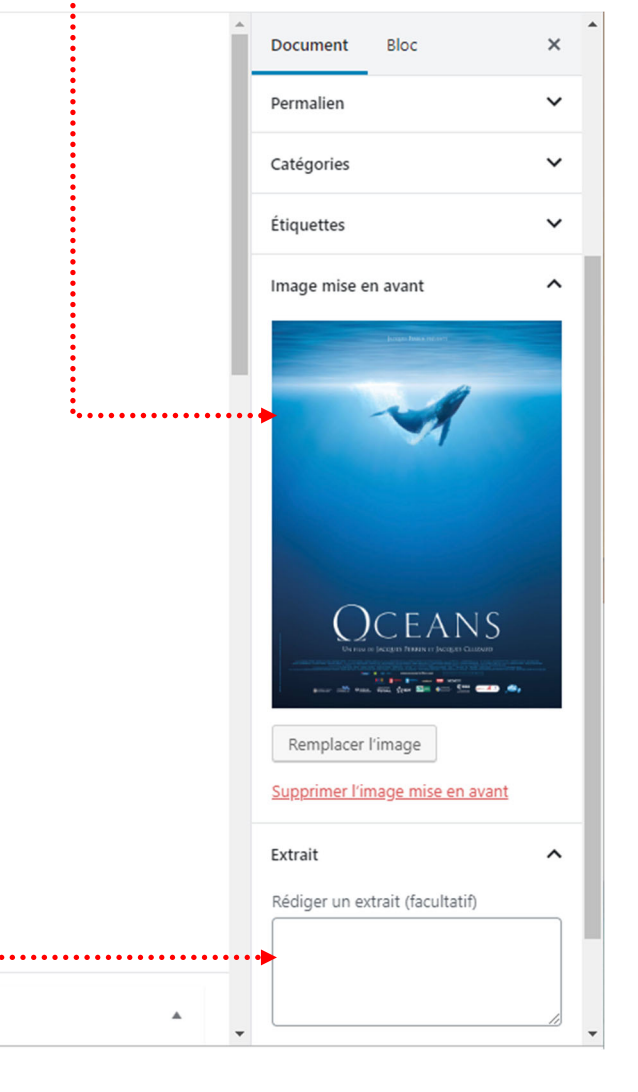

#### Réalisez 2 articles : Océans et Avatar

Lorsque vous affichez la page des articles, vous obtenez

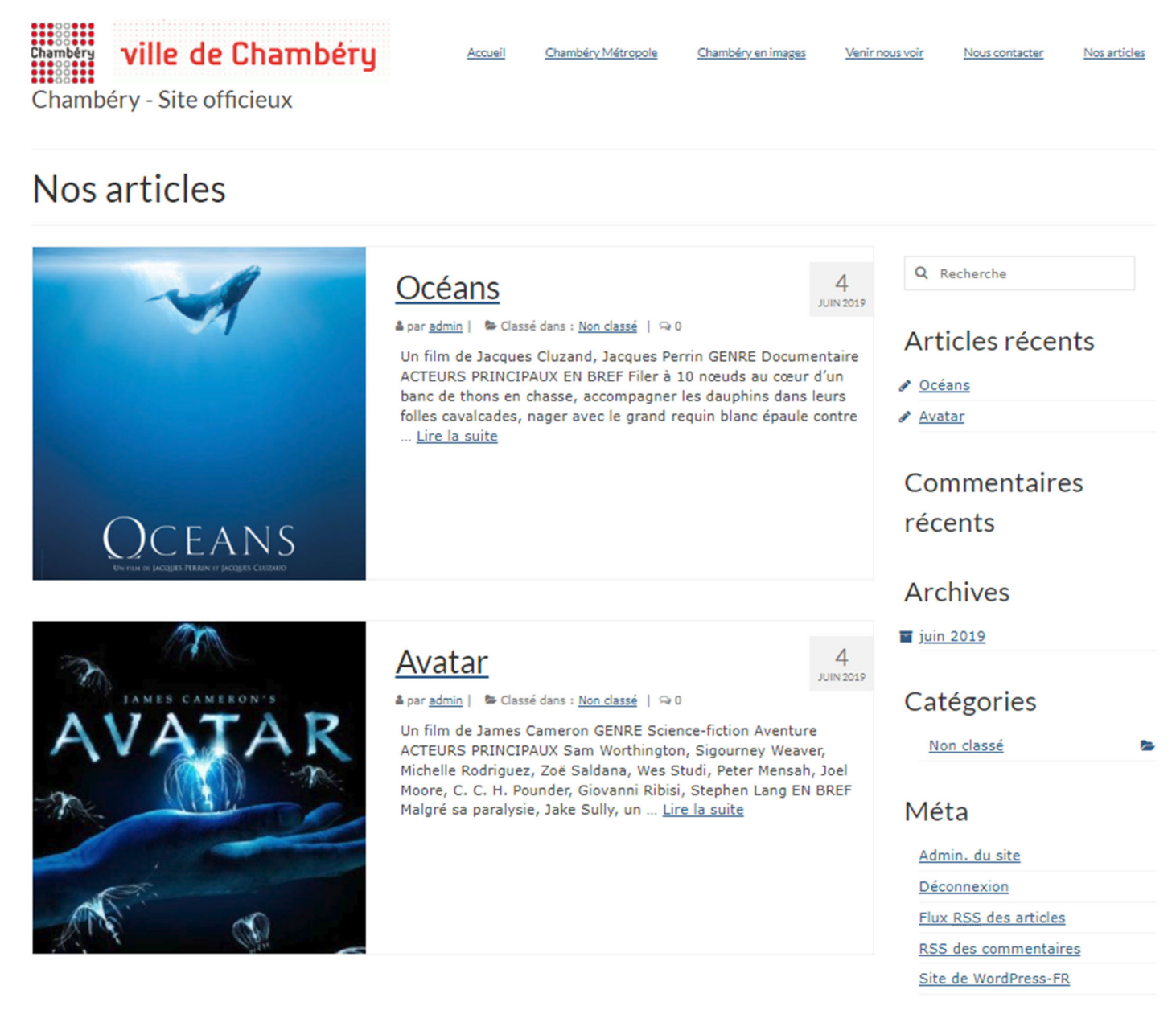

#### **Relation entre Articles & Catégories**

Les articles sont forcements rangés dans des catégories, qui servent à classer, c'est à dire lister les articles. Ces catégories seront visibles sur le site WEB il faut donc faire attention à leur libellé... La liste des catégories ainsi que leur gestion s'obtiennent via le menu Articles / Catégories

#### Le principal attrait des articles

Les articles sont classés dans des catégories. Or vous pouvez faire un lien vers une catégorie. Si vous faites un lien vers une catégorie celui-ci affiche tous les articles de la catégorie. En un seul lien vous affichez entre 1 et x articles.

#### Gérer la catégorie par défaut – non classé

Si vous ne classez pas vos articles dans une catégorie particulière, ceux-ci sont classés par défaut dans une catégorie qui s'appelle « non classé »

Ce qui n'est pas très élégant. Donc soit vous classez systématiquement vos articles dans des catégories spéciales... soit vous renommez la catégorie « Non classé »

## Catégories

#### Non classé

#### Renommer la catégorie « Non classé »

Articles>Catégories, puis cliquez sur Non classé

| 🔞 者 Ville de Chambéry 📀 1 📮 0 🕂 Créer 📢 🧿 WP Edit |                                                       |                    |             | :              | Salutations, admin 📃 |                    |
|---------------------------------------------------|-------------------------------------------------------|--------------------|-------------|----------------|----------------------|--------------------|
| 🚳 Tableau de bord                                 | Catégories                                            |                    |             |                | Options de l'écrar   | Aide 🔻             |
| 📌 Articles 🔹                                      |                                                       |                    | 1           |                | Rechercher d         | ans les catégories |
| Tous les articles                                 | Ajouter une nouvelle catégorie                        | Actions groupées ~ | Appliquer   |                |                      | 1 élément          |
| Ajouter                                           | Nom                                                   | □ Nom □            | Description | SEO Lisibilité | Identifiant          | Total              |
| Catégories                                        |                                                       |                    |             |                |                      |                    |
| Étiquettes                                        | Ce nom est utilisé un peu partout sur votre site.     | Non                | .:          | • •            | non-classe           | 1                  |
| 9 Médias                                          | Identifiant                                           |                    |             |                |                      |                    |
| 📕 Pages                                           | L'identifiant est la version normalisée du nom. Il ne |                    |             |                |                      |                    |

#### Changez le nom de la catégorie et l'identifiant (fait partie de l'url de la catégorie)

| 🚯 🖀 Ville de Chambé | ry 🔂 4 🛡 0 🕂 Créer Voir la c | catégorie 📢 🔴                                                                         |
|---------------------|------------------------------|---------------------------------------------------------------------------------------|
| 🚳 Tableau de bord   | Modifier la catégorie        |                                                                                       |
| 📌 Articles          | Nom                          | Ville de Chambéry                                                                     |
| Tous les articles   |                              | Ce nom est utilisé un peu partout sur votre site.                                     |
| Ajouter             |                              |                                                                                       |
| Catégories          | Slug                         | ville-chambery                                                                        |
| Étiquettes          |                              | Le slug est la version normalisée du nom. Il ne contient généralement que des lettres |
|                     |                              | monoscores non accentaces, acs englies et acs traits a antoni                         |

#### Pensez à enregistrer

## Catégories

Ville de Chambéry

#### Objectif du TD

Vous allez créer une catégorie Actualités. Lorsque celle-ci sera réalisée, vous concevrez des articles appartenant à cette catégorie. Puis vous ajouterez un lien dans le menu vers cette catégorie.

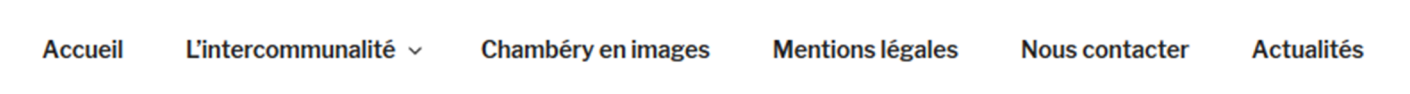

#### Création de la catégorie Actualité

Articles>Catégories

..... L'identifiant servira au référencement (réecriture de l'URL)

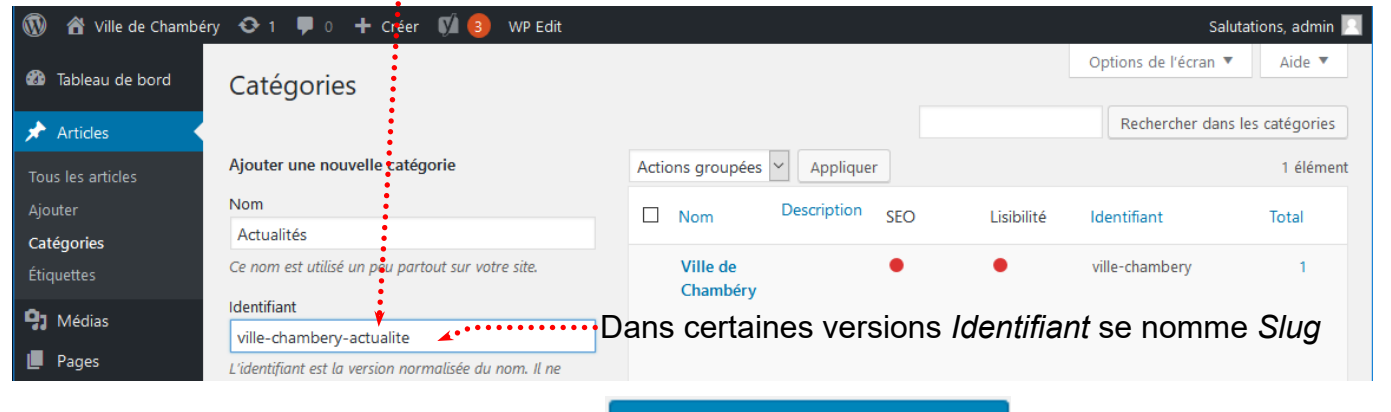

Pensez à Ajouter une nouvelle catégorie.

Ajouter une nouvelle catégorie

#### Création d'un Article

| <b>י</b> ⊂ ()                                                                              |                                                                                                    | Enregistrer en brouillon | Prévisualiser | Mettre à jour          | \$          |        |
|--------------------------------------------------------------------------------------------|----------------------------------------------------------------------------------------------------|--------------------------|---------------|------------------------|-------------|--------|
|                                                                                            | ▶                                                                                                    |                          | Â.            | Document E             | Bloc        | ~      |
| Chamonix - interpellation d'un faux guide                                                  |                                                                                                    | - 1                      | Épingler à la | a liste des a          | articles    |        |
|                                                                                            | Un quinquagénaire, pon titulaire du brevet d'Etat, conduicait un groupe en Vallée Blan                                                                                                    | che                      |               | Déplacer               | vers la cor | beille |
| un quinquagenaire, non titulaire du brevet d'état, conduisait un groupe en vallee Blanche. |                                                                                                    |                          |               | 2 révisions            |             |        |
|                                                                                            | Scandale dans les Alpes où les galons de guide de haute-montagne se gagnent à l'issue d'un<br>rude apprentissage dispensé par l'Ecole Nationale de Ski et d'Alpinisme et de l'obtention d'un |                          |               | Permalien              |             | `      |
|                                                                                            | brevet d'Etat. Un guide "marron" emmenait régulièrement des groupes dans tous les r                                                                                                    | massifs                  |               | Catégories             |             |        |
|                                                                                            | apins depuis die dizame d'annees                                                                                                    |                          |               | Ville de Cha           | mbéry       | •••••  |
|                                                                                            | L'homme a été contrôlé le dimanche 07 février en Vallée Blanche par les gendarmes d                                                                                                    | u PGHM                   |               | 🗹 Actualités           |             |        |
|                                                                                            | de Chamonix alors qu'il conduisait un groupe d'une quinzaine de personnes. <u>Agé</u> de 5:<br>et originaire de la région lyonnaise, il a été interpellé et placé en garde à vue dans les    | Lans<br>locaux du        |               | <u>Ajouter une nou</u> | velle catég | orie   |
|                                                                                            | PGHM durant 24 heures. Il devrait faire l'objet de poursuites, notamment pour usurpa                                                                                                    | tion de                  |               | Étiquettes             |             | ``     |
|                                                                                            | titre. Il risque pour cela un an de prison et 15 000 euros o amende. Il pourait egalem<br>poursuivi pour travail illégal et mise en danger de la vie d'autrui. Une enquête est en d          | cours                    |               | Image mise en a        | ivant       |        |

Tapez le contenu de l'article, choisissez la catégorie (ici Actualité), gérez le title et la méta description, le permalien et terminez par Publier

#### Réaliser les autres articles

En plus de Chamonix – interpellation d'un faux guide, réalisez les articles suivants : Carnaval, Foire Internationale Haute-Savoie Mont-blanc, Conseil communautaire

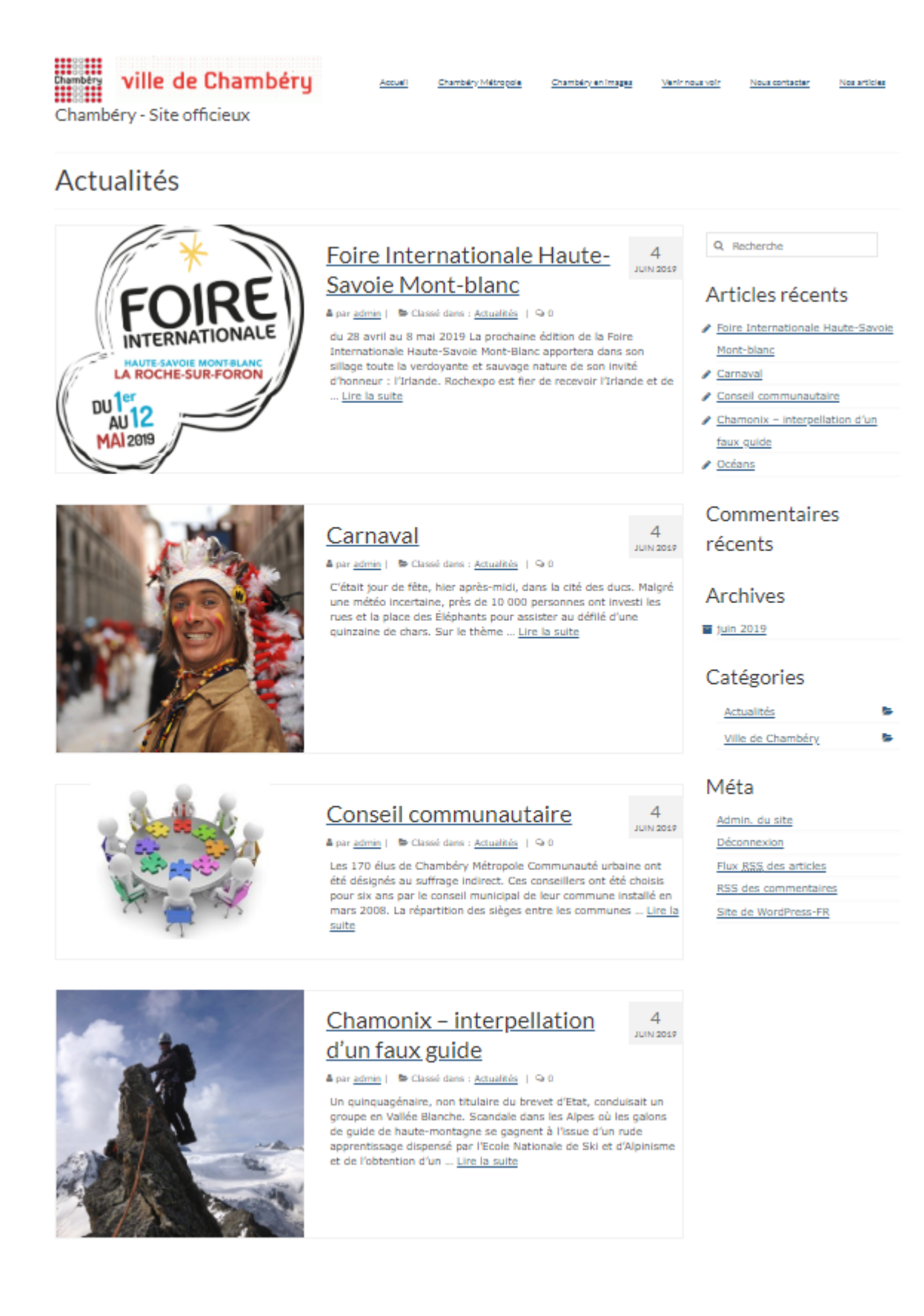

## Création du lien dans le menu

#### Apparence>Menus

| 🔞 🔏 Ville de Chambéry                             | 😳 1 투 0 🕂 Créer 📢 🧿 WP Edit                           |                                                                                    | Salutations, admin 📃    |
|---------------------------------------------------|-------------------------------------------------------|------------------------------------------------------------------------------------|-------------------------|
| 🖚 Tableau de bord                                 | Menus Gérer avec l'aperçu en direct                   | Options de l'ét                                                                    | cran 🔻 Aide 🔻           |
| 🖈 Articles                                        | ville-chambery a été mis à jour.                      |                                                                                    | ٢                       |
| <b>9</b> ] Médias                                 |                                                       |                                                                                    |                         |
| Pages                                             | Modifier les menus Gérer les emplacem                 | ients                                                                              |                         |
| <ul> <li>Commentaires</li> <li>Contact</li> </ul> | Modifiez votre menu ci-dessous, ou <u>créez un no</u> | puveau menu.                                                                       |                         |
| 🔊 Apparence 🛛 🗸                                   | Pages 🔻                                               | Nom du menu ville-chambery                                                         | Enregistrer le menu 🔫 • |
| Thèmes<br>Personnaliser                           | Articles 🔻                                            | Structure du menu                                                                  |                         |
| Widgets                                           | Liens personnalisés 🔹                                 | Glissez chaque élément pour les placer dans l'ordre que vous préférez. Cliquez sur | la flèche à droite de   |
| Menus<br>En-tête<br>Éditeur                       | Catégories 🔺                                          | Accueil                                                                            |                         |
| 🖉 Extensions                                      | Les plus utilisées Afficher tout<br>Recherche         | Chambéry Métropole Page 🔻                                                          |                         |
| よ Utilisateurs<br>🖋 Outils                        | Actualités                                            | Gestion des déchets sous-élément Page 🔻                                            |                         |
| tt Réglages                                       | Tout sélectionner                                     | Service des eaux sous-élément Page 🔻                                               |                         |
| SEO 🔋                                             | Ajouter au menu                                       | Chambéry Métropole sous-élément Lien personnalisé                                  |                         |
| <ul> <li>Réduire le menu</li> </ul>               |                                                       | Chambéry en images Page 🔻                                                          |                         |
|                                                   |                                                       | Nous contacter Page 🔻                                                              |                         |
|                                                   | PC,                                                   | Mentions légales Page 🔻                                                            |                         |

Cochez Actualités et Ajouter au menu, éventuellement déplacer le lien dans la structure du menu, pensez à gérer le titre puis Enregistrer le menu

#### Vous obtenez

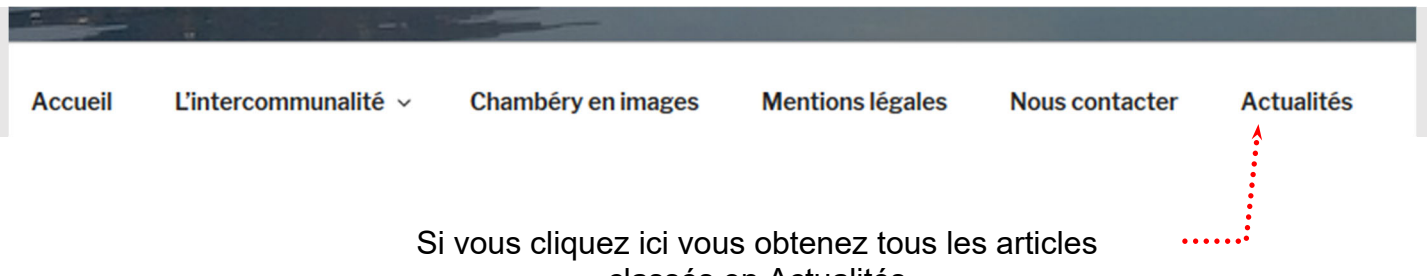

classés en Actualités

## **CATEGORIES / ARTICLES ET REFERENCEMENT**

| Constatations                                                                                                    |
|----------------------------------------------------------------------------------------------------|
| Si vous cliquez sur le lien de menu que vous venez de réaliser vous obtenez l'url suivante                                                                                                    |
| <ul> <li>Actualités Archives - Ville de × +</li> <li>Iocalhost/wp-chambery/category/ville-chambery-actualite/</li> <li>Cette partie est due à l'IDENTIFIANT/Slug<br/>tapé lors de la création de la catégorie</li> <li>Cette partie est due au fait que vous avez<br/>cliqué sur un lien qui pointe vers une catégorie</li> </ul> |
| Si vous cliquez sur le lien pour afficher uniquement l'un des articles vous obtenez<br>l'url suivante :                                                                                                    |
| Cette partie est due au nom tapé lors de la création de l'article                                                                                                    |

Ces différentes url ne sont pas très SEO (pas efficaces pour le référencement). Vous allez donc gérer les Permaliens

## Gestion des permaliens

## Réglages>Permaliens

Choisissez Nom de l'article/Titre de la publication.....

| 🔞 🔏 Ville de Chambér                              | y 😋 1 투 0 🕂 Créer 🕅 🧧                                                                                                    | WP Edit Salutations, admin 🔟 🔒                                                                                        |  |  |
|---------------------------------------------------|----------------------------------------------------------------------------------------------------|----------------------------------------------------------------------------------------------------|--|--|
| 🍘 Tableau de bord                                 | Réglages des permali                                                                                                    | ens                                                                                                    |  |  |
| 🖈 Articles                                        | WordPress vous offre la possibilité de créer une structure personnalisée d'adresses web pour vos permaliens et archives. Ceci peut amélorer l'esthétique, |                                                                                                    |  |  |
| <b>9</b> Médias                                   | l'utilisabilité et la pérennité de vos liens. De <u>nombreux marqueurs sont disponibles</u> , et nous vous donnons quelques exemples pour commencer.      |                                                                                                    |  |  |
| Pages                                             | Regiages les plus courains                                                                                                    |                                                                                                    |  |  |
| <ul> <li>Commentaires</li> <li>Contact</li> </ul> | ○ Simple                                                                                                    | http://localhost/wp-chambery/?p=123                                                                                   |  |  |
| Apparence                                         | O Date et titre                                                                                                    | http://localhost/wp-chambery/2017/04/27/exemple-article/                                                              |  |  |
| Extensions                                        | ○ Mois et titre                                                                                                    | http://localhost/wp-chambery/2017/04/exemple-article/                                                                 |  |  |
| <ul> <li>Outils</li> </ul>                        | O Numérique                                                                                                    | http://localhost/wp-chambery/archives/123                                                                             |  |  |
| +† Réglages                                       |                                                                                                    |                                                                                                    |  |  |
| Écriture                                          | • Titre de la publication                                                                                                    | <pre>http://st11.lallias-formation.com/exemple-article/</pre>                                                         |  |  |
| Lecture<br>Discussion                             | O Structure personnalisée                                                                                                    | http://localhost/wp-chambery /%postname%/                                                                             |  |  |
| Médias                                            | Facultatif                                                                                                    |                                                                                                    |  |  |
| Permaliens                                        | Si vous le souhaitez, vous pouvez spe<br>utilisant sudate comme préfixe po                                                                                | écifier ici une structure personnalisée pour les adresses web de vos étiquettes et de vos catégories. Par exemple, en |  |  |
| 🕅 SEO 📵                                           | Si vous laissez ce champ vide, la vale                                                                                                    | ur par défaut sera appliquée.                                                                                         |  |  |
| WP Edit                                           | Préfixe des catégories                                                                                                    | chambery <                                                                                                    |  |  |
| Reduire le menu                                   | · · · · · · · · · · · · · · · · · · ·                                                                                                    |                                                                                                    |  |  |
|                                                   | Base des étiquettes                                                                                                    |                                                                                                    |  |  |
|                                                   | Enregistrer les modifications                                                                                                    |                                                                                                    |  |  |
|                                                   |                                                                                                    |                                                                                                    |  |  |
| Tapez un mot                                      | clé comme Préfixe d                                                                                                    | des catégories ·····                                                                                                  |  |  |
| Pensez à Enre                                     | gistrer les modificat                                                                                                    | ions                                                                                                    |  |  |
| Vous obtiendre                                    | ez                                                                                                    |                                                                                                    |  |  |
|                                                   |                                                                                                    | Actualitás                                                                                                    |  |  |
|                                                   | z cur la lion da man                                                                                                    | Actualités<br>que veus venez de réaliser veus obtenez l'ur                                                            |  |  |
| suivante                                          |                                                                                                    | Que vous veriez de realiser vous obteriez run                                                                         |  |  |
|                                                   |                                                                                                    |                                                                                                    |  |  |
| W Actualités                                      | Archives - Ville de 🗙                                                                                                    | +                                                                                                    |  |  |
| ( ilocalh                                         | ost/wp-chambery/char                                                                                                    | mbery/ville-chambery-actualite/                                                                                       |  |  |
|                                                   | Carr                                                                                                    | aval                                                                                                    |  |  |
| Si vous cliquez<br>l'url suivante :               | z sur le lien                                                                                                    | pour afficher uniquement l'un des articles vous obtenez                                                               |  |  |
| 😡 Carnaval                                        | - Ville de Chambén 🗙                                                                                                    | +                                                                                                    |  |  |
| ( i local                                         | host/wp-chambery/car                                                                                                    | naval/ Cette partie est due au nom tapé lors de la création de l'article                                              |  |  |

#### **Objectif des étiquettes**

Les étiquettes, anciennement nommée mots clés permettent de caractériser des articles avec des mots clés et ainsi liés les articles entre eux (même s'ils ne sont pas dans la même catégorie).

L'idée est que les catégories permettent de ranger les articles logiquement...

Les étiquettes permettent de caractériser les articles indépendamment des catégories... « par association » d'idée

Il faudra respecter ces règles d'usage :

- Un article à plusieurs mots clés, pas un seul mais pas une multitude, autour de 5 cela serait bien
- Un mot clé qui n'existe que pour un seul article cela n'a pas de sens...

#### Créer une étiquette

#### Articles>Etiquettes

| 🕅 者 Ville de Chambéry 😳 1 🛡 0 🕂 Créer 📢 📵 WP Edit Salutations, admin 📃 |                                                                                                    |                                                           |               |            |                                           |                      |               |
|------------------------------------------------------------------------|----------------------------------------------------------------------------------------------------|-----------------------------------------------------------|---------------|------------|-------------------------------------------|----------------------|---------------|
| 🚳 Tableau de bord                                                      | Étiquettes                                                                                              |                                                           |               |            | 0                                         | options de l'écran ▼ | Aide 🔻        |
| 🖈 Articles 🛛 🗸                                                         |                                                                                                    |                                                           |               |            |                                           | Rechercher dans      | es étiquettes |
| Tous les articles                                                      | Ajouter une nouvelle étiquette                                                                          | Actions groupées 🗠                                        | Applique      | er         |                                           |                      |               |
| Ajouter                                                                | Nom                                                                                                    | □ Nom Des                                                 | scription S   | EO Lisik   | oilité                                    | Identifiant          | Total         |
| Catégories                                                             | Culture                                                                                                 |                                                           |               |            |                                           |                      |               |
| Étiquettes                                                             | Ce nom est utilisé un peu partout sur votre site.                                                       | Aucune étiquette trouv                                    | vée.          |            |                                           |                      |               |
| 💁 Médias                                                               | Identifiant                                                                                             | □ Nom Des                                                 | scription S   | EO Lisik   | oilité                                    | Identifiant          | Total         |
|                                                                        | Culture                                                                                                 |                                                           |               |            |                                           |                      |               |
| Pages                                                                  | L'identifiant est la version normalisée du nom. Il ne                                                   | Actions groupées 🗸                                        | Applique      | er         |                                           |                      |               |
| Commentaires                                                           | contient généralement que des lettres minuscules non<br>accentuées, des chiffres et des traits d'union. |                                                           |               |            |                                           |                      |               |
| 💟 Contact                                                              | Description                                                                                             | Les étiquettes peuvent être<br>étiquettes vers catégories | re converties | ctive en ( | en catégories via le <u>convertisseur</u> |                      |               |
| 🔊 Apparence                                                            | Vous trouverez ci dessous les différents<br>articles ayant une relation plus ou moins                   | <u>enquenes vers conegories</u>                           |               |            |                                           |                      |               |
| 😰 Extensions                                                           | directe avec la culture sur Chambéry                                                                    |                                                           |               |            |                                           |                      |               |
| 👗 Utilisateurs                                                         |                                                                                                    |                                                           |               |            |                                           |                      |               |
| 差 Outils                                                               | .:.<br>La description n'est pas très utilisée par défaut,                                               |                                                           |               |            |                                           |                      |               |
| 👫 Réglages                                                             | cependant de plus en plus de thèmes l'affichent.                                                        |                                                           |               |            |                                           |                      |               |
| 🕅 SEO 3                                                                | Ajouter une nouvelle étiquette                                                                          |                                                           |               |            |                                           |                      |               |

#### Créez 2 autres étiquettes : Films et Spectacles

#### Préparation

Créez 4 catégories

- Cinéma : Le Pathé
- Cinéma : Le Gaumont
- Spectacles : Le Phare
- Spectacles : A. Malraux

#### Utiliser une étiquette dans un article

Vous allez créer l'article du film A serious man. Articles>Ajouter

Comme d'habitude vous devez donner un nom, taper le contenu, gérer le title, les méta description et keywords et les permaliens.

Vous le classerez dans la catégorie Cinéma : Le Pathé

| Vous devez en plus penser à :                                                  | 6  | t far a star                                                                                                    | •                             |  |
|--------------------------------------------------------------------------------|----|----------------------------------------------------------------------------------------------------|-------------------------------|--|
| Choisir la catégorie                                                           | Ca | Categories                                                                                                    |                               |  |
| Choisir une étiquette (ou plusieurs). Il faut<br>commencer à taper l'étiquette |    | <ul> <li>Actualités</li> <li>Cinéma : Le Gaumont</li> <li>Cinéma : Le Pathé</li> <li>Spectacles : A. Malraux</li> <li>Spectacles : Le Phare</li> <li>Ville de Chambéry</li> </ul> |                               |  |
| Vous devriez obtenir cela.                                                     | É  | i <b>quettes</b><br>jouter une nouvelle étiquette<br>cu                                                                                                    | ^                             |  |
| Choisissez Culture et Film                                                     | Ét | <u>Culture</u>                                                                                                    | <ul><li>▲</li><li>▼</li></ul> |  |
|                                                                                | Aj | outer une nouvelle étiquette<br>Culture 🚷 Film 🚷                                                                                                    |                               |  |

#### Création d'autres articles

Pour compléter votre site vous devez créer d'autres articles et les associer à certaines catégories et à certaines étiquettes.

| Articles           | Etiquettes          | Catégories              |
|--------------------|---------------------|-------------------------|
| A serious man      | Culture, Film       | Cinéma : Le Pathé       |
| Avatar             | Culture, Film       | Cinéma : Le Pathé       |
| In the Air         | Culture, Film       | Cinéma : Le Gaumont     |
| Océans             | Culture, Film       | Cinéma : Le Gaumont     |
| Christophe Mae     | Culture, Spectacles | Spectacles : Le Phare   |
| Scorpions          | Culture, Spectacles | Spectacles : Le Phare   |
| Marianne Faithfull | Culture, Spectacles | Spectacles : A. Malraux |
| Bernard Lavilliers | Culture, Spectacles | Spectacles : A. Malraux |

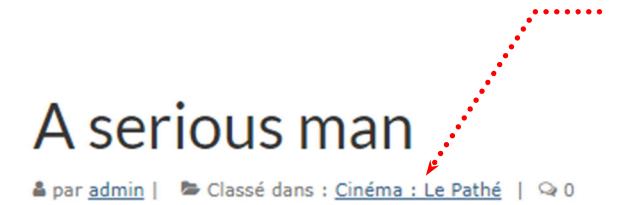

Classement par catégorie. Si vous cliquez dessus vous obtiendrez tous les articles de la catégorie Cinéma le Pathé

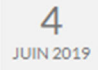

Un film de Joel Coen, Ethan Coen

GENRE Comédie

Comédie dramatique

ACTEURS PRINCIPAUX Michael Stuhlbarg, Sari Lennick , Richard Kind, Fred Melamed, Aaron Wolff , Jessica McManus , Adam Arkin, George Wyner, Amy Landecker , Katherine Borowitz

EN BREF 1967. Larry Gopnik, professeur de physique dans une petite université du Midwest, vient d'apprendre que sa femme Judith allait le quitter. Elle est tombée amoureuse d'une de ses connaissances, le pontifiant Sy Ableman. Arthur, le frère de Larry, est incapable de travailler et dort sur le canapé. Danny, son fils, a des problèmes de discipline à l'école hébraïque, et sa fille Sarah vole dans son portefeuille car elle a l'intention de se faire refaire le nez. Pendant ce temps, Larry reçoit à la fac des lettres anonymes visant à empêcher sa titularisation, et un étudiant veut le soudoyer pour obtenir son diplôme. Luttant désespérément pour trouver un équilibre, Larry cherche conseil auprès de trois rabbins. Qui l'aidera à faire face à ses malheurs et à devenir un mensch, un homme bien ?

ETATS UNIS (2008)

SEANCES

En VO mer, ven, dim, lun, mar 14:30 | 20:30 jeu 14:30 et sam 20:30

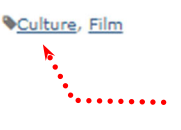

Classement par étiquette. Si vous cliquez dessus vous obtiendrez tous les articles qui ont pour étiquettes Film etc.

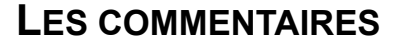

#### Les Commentaires qu'est-ce que c'est ?

Il y a de forte chance que des visiteurs veuillent laisser des commentaires sur les articles qui les auront inspirés.

Voici la zone de commentaires telle qu'elle apparait à la fin d'un article.

Par défaut les internautes ont le droit de laisser des commentaires sur les articles

| liée. Les champs |
|------------------|
|                  |
|                  |
|                  |
|                  |
|                  |
|                  |
|                  |
|                  |
|                  |
|                  |
|                  |
|                  |
|                  |
|                  |
|                  |

#### Activer/Désactiver les commentaires sur les articles

#### Réglages > Discussion.

| 1            | 省 Ville de Chambé      | iry 😳 1 투 0 🕂 Créer 🕅 🌔             | 3 WP Edit                                                                                                    |  |  |  |  |  |
|--------------|------------------------|-------------------------------------|----------------------------------------------------------------------------------------------------|--|--|--|--|--|
| <b>&amp;</b> | Tableau de bord        | Options de discussion               |                                                                                                    |  |  |  |  |  |
| *            | Articles<br>Médias     | Réglages par défaut des articles    | Tenter de notifier les sites liés depuis le contenu des articles                                                                                                    |  |  |  |  |  |
|              | Pages                  | f                                   | <ul> <li>Autoriser les liens de notification d'autres blogs (pings et rétroliens) sur les nouveaux articles</li> <li>Autoriser les lecteurs à publier des commentaires sur les nouveaux articles</li> </ul> |  |  |  |  |  |
|              | Commentaires           | Ę.                                  | (Ces réglages peuvent être modifiés pour chaque article.)                                                                                                    |  |  |  |  |  |
| ~            | Apparence              | Autres réglages des<br>commentaires | L'auteur d'un commentaire doit renseigner son nom et son adresse de messagerie                                                                                                    |  |  |  |  |  |
| *            | Extensions             |                                     | <ul> <li>□ Fermer automatiquement les commentaires pour les articles vieux de plus de 14</li></ul>                                                                                                    |  |  |  |  |  |
| ئے<br>بر     | Utilisateurs<br>Outils |                                     | Activer les commentaires imbriqués jusqu'à 5 🗸 niveaux                                                                                                    |  |  |  |  |  |
| Ļţ           | Réglages               |                                     | Diviser les commentaires en pages, avec 50 🖨 commentaires de premier niveau par page                                                                                                    |  |  |  |  |  |
| Gé           | néral<br>iture         |                                     | Les commentaires doivent être affichés avec le plus ancien 🖌 en premier                                                                                                    |  |  |  |  |  |
| Leo          | ture                   | M'envoyer un message lorsque        | ☑ Un nouveau commentaire est publié                                                                                                    |  |  |  |  |  |
| 0.0          |                        |                                     |                                                                                                    |  |  |  |  |  |

Attention : ce réglage n'affecte que les futurs articles.

#### Activer/désactiver les commentaires sur certains articles/pages

Articles>Modification rapide

. . . . . . . . . . . . .

Pour charger le statut des articles/pages déjà créés il faut aller dans le menu Articles (ou Pages), puis choisir Modification rapide sous l'article (la page) dont il faudra changer le statut, cocher/décocher la case Autoriser les commentaires puis Mettre à jour.

🖀 Ville de Chambéry 🛛 + Créer Voir les articles Ø WP Edit **O** 1 Tableau de bord • Articles Ajouter Articles Tous (7) | Pubiés (7) | Corbeille (5) | Cornerstone articles (0) Actions groupées Appliquer Toutes les dates Tous les articles Titre Ajouter Catégories  $\Box$ Avatar Étiquettes Modifier Modification rapide Corbeille Afficher Options de l'écran 🔻

| ous (7)   Pul | oliés (7)   Corb | eille (5)   Corners | tone articles (0) |                    |        |                |                 | Recherche                   | r dans les articles |
|---------------|------------------|---------------------|-------------------|--------------------|--------|----------------|-----------------|-----------------------------|---------------------|
| Actions grou  | ipées            | ~ Appliquer         | Toutes les date   | s 🖌 Toutes         | $\sim$ | Tous les score | es SEO          | <ul> <li>Filtrer</li> </ul> | 7 éléments          |
| ☐ Titre       |                  | Auteur              | Catégories        | Étiquettes         |        | •              | Date            | SEO                         | Lisibilité          |
| MODIFICATI    | ON RAPIDE        |                     |                   | Catégories         |        | Étiquettes     |                 |                             |                     |
| Titre         | Avatar           |                     |                   | Actualités         | ^      | Culture, Filr  | n, Films US     |                             |                     |
| ldentifiant   | avatar           |                     |                   | Cinéma : Le Curial | :      | •••••          | •••••           | •••                         |                     |
| Date          | 27 04-Avr        | ✓ 2017 à 1          | 3 h 35 min        | Cinéma : Le Pathé  |        | Autoriser l    | es commentaires |                             |                     |

Rq : sur le même principe, vous pouvez autoriser les commentaires sur les PAGES.

Aide 🔻

#### Côté internaute

Démarrez un autre navigateur pour lequel, vous n'êtes pas connecté en tant qu'administrateur.

| L'internaute se place dans la zone de commentaire et fait sa saisie | Laisser un commentaire                                                                                                    |
|---------------------------------------------------------------------|----------------------------------------------------------------------------------------------------|
| et clique sur Laisser un commentaire                                | Votre adresse de messagerie ne sera pas publiée. Les champs<br>obligatoires sont indiqués avec *                                                                                          |
|                                                                     | Commentaire                                                                                                    |
|                                                                     | Trop barré, cet essai <u>Coenien</u> m'a laissé sur le bas-côté. Les deux<br>frères se la jouent perso et oublient les gens n'ayant pas de<br>références nécessaires pour tout comprendre |
| · · · · · · · · · · · · · · · · · · ·                               | ••                                                                                                    |
|                                                                     |                                                                                                    |
|                                                                     | Nom *                                                                                                    |
|                                                                     | Albanon                                                                                                    |
|                                                                     | Adresse de messagerie *                                                                                                    |
|                                                                     | pierre.albanon@gmail.com                                                                                                    |
|                                                                     | Site web                                                                                                    |
|                                                                     |                                                                                                    |
|                                                                     | Laisser un commentaire                                                                                                    |

Le commentaire n'apparait pas dans l'article il faut qu'il soit Approuvé.

#### Du coté administrateur

Un email est envoyé à l'administrateur du site (vous)

Dans l'administration apparait une marque signifiant une proposition de commentaire

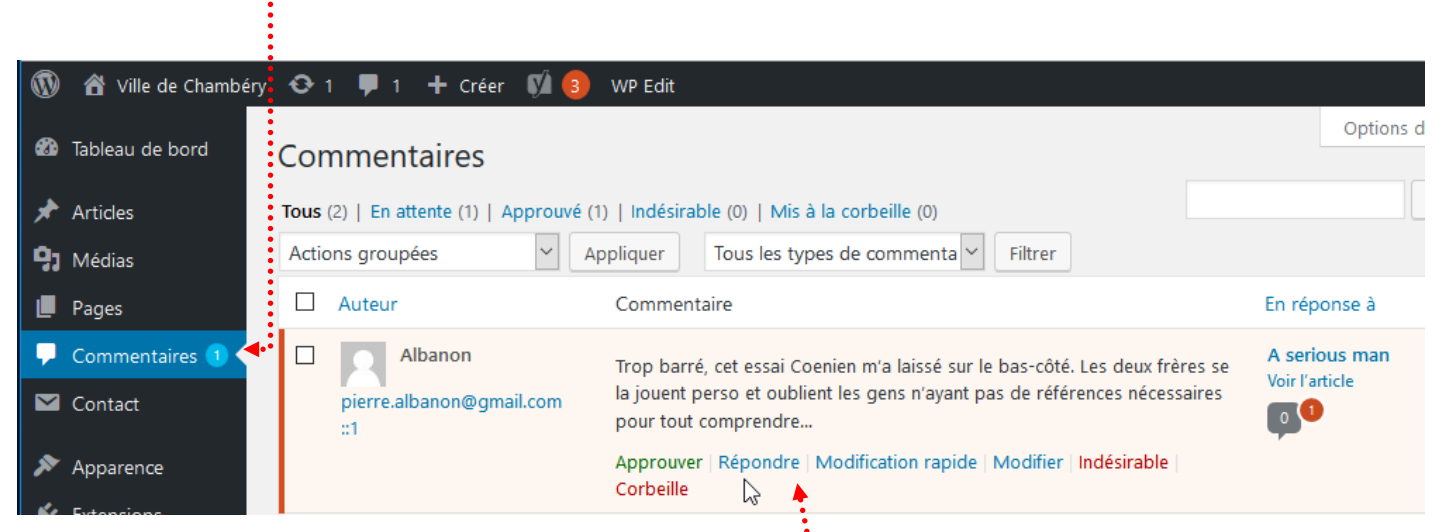

Si vous amenez votre souris dans cette partie diverses possibilités sont proposées

#### Approuver

Si un commentaire est approuvé il sera visible sur votre site internet.

#### Répondre

Cet écran vous permet de répondre à n'importe quel commentaire sur votre site web. Une fois que vous soumettez votre réponse, elle sera publiée sur votre site internet et sera visible à tous.

| Albanon<br>pierre.albanon@gr<br>::1 | Trop barré, cet essai Coenien m'a laissé sur le bas-côté. Les deux frères<br>se la jouent perso et oublient les gens n'ayant pas de références<br>nécessaires pour tout comprendre<br>Approuver   Répondre   Modification rapide   Modifier   Indésirable  <br>Corbeille | A serious man<br>Voir l'article | 27/04/2017 à 14 h<br>25 min |
|-------------------------------------|----------------------------------------------------------------------------------------------------|---------------------------------|-----------------------------|
| Répondre au commenta                | ire                                                                                                    |                                 |                             |
| b i link b-quot                     | te del ins img ul ol li code fermer les balises                                                                                                    |                                 |                             |
| C'est vrai que les                  | frères c'est pas toujours simple à suivre                                                                                                    |                                 |                             |
|                                     |                                                                                                    |                                 |                             |
| Annuler                             |                                                                                                    | 4                               | Approuver et répondre       |

#### Indésirable

Si vous estimez qu'un commentaire est indésirable vous pouvez le marquer comme indésirable et votre système conservera le commentaire dans la section indésirable jusqu'à ce que vous le supprimiez. Marquer un commentaire comme indésirable va alimenter votre base de données anti spam. Ainsi les futurs commentaires de l'auteur seront marqués comme indésirables automatiquement.

#### Corbeille

Cliquer sur le lien corbeille sous un commentaire enverra le commentaire dans la Corbeille. La corbeille est accessible depuis le lien bleu Corbeille au-dessus de la liste des commentaires. Les commentaires de la corbeille, tout comme les pages ou les articles, peuvent être restaurés ou supprimés définitivement.

Si un internaute a réalisé un commentaire et qu'il a été approuvé, ses autres commentaires seront automatiquement approuvés.

Si cela ne vous convient pas : Réglages>Discussion puis cochez Le commentaire doit être approuvé manuellement

| 🚯 者 Ville de Cham                                    | béry 🔂 1 투 0 🕂 Créer 📢 🌔              | 3 WP Edit Salutations, admin 🔲 📤                                                                                                    |  |  |  |  |  |
|------------------------------------------------------|---------------------------------------|----------------------------------------------------------------------------------------------------|--|--|--|--|--|
| 🍘 Tableau de bord                                    | Options de discussio                  | n Aide 🔻                                                                                                    |  |  |  |  |  |
| ✤ Articles ✿ Médias                                  | Réglages par défaut des articles      | ☑ Tenter de notifier les sites liés depuis le contenu des articles                                                                                                    |  |  |  |  |  |
| Pages                                                |                                       | <ul> <li>✓ Autoriser les liens de notification d'autres blogs (pings et rétroliens) sur les nouveaux articles</li> <li>☐ Autoriser les lecteurs à publier des commentaires sur les nouveaux articles</li> </ul> |  |  |  |  |  |
| <ul> <li>Commentaires</li> <li>Contact</li> </ul>    |                                       | (Ces réglages peuvent être modifiés pour chaque article.)                                                                                                    |  |  |  |  |  |
| 🔊 Apparence                                          | Autres réglages des<br>commentaires   | <ul> <li>L'auteur d'un commentaire doit renseigner son nom et son adresse de messagerie</li> <li>Un utilisateur doit être enregistré et connecté pour publier des commentaires</li> </ul>                       |  |  |  |  |  |
| <ul> <li>Extensions</li> <li>Utilisateurs</li> </ul> |                                       | Fermer automatiquement les commentaires pour les articles vieux de plus de 14 🔄 jours                                                                                                    |  |  |  |  |  |
| 🖋 Outils                                             |                                       | Activer les commentaires imbriqués jusqu'à 5                                                                                                    |  |  |  |  |  |
| Réglages Général                                     |                                       | dernière 🗸 page affichée par défaut                                                                                                    |  |  |  |  |  |
| Écriture<br>Lecture                                  |                                       | Les commentaires doivent être affichés avec le plus ancien 🗸 en premier                                                                                                    |  |  |  |  |  |
| <b>Discussion</b><br>Médias<br>Permaliens            | M'envoyer un message lorsque          | <ul> <li>Un nouveau commentaire est publié</li> <li>Un commentaire est en attente de modération</li> </ul>                                                                                                    |  |  |  |  |  |
| 🕅 SEO 🗿                                              | Avant la publication d'un commentaire | <ul> <li>Le commentaire doit être approuvé manuellement</li> <li>L'auteur d'un commentaire doit avoir déjà au moins un commentaire approuvé</li> </ul>                                                          |  |  |  |  |  |

Dans ce cas, vous devrez approuver tous les commentaires proposés avant qu'ils ne soient publiés. Pensez à Enregistrer

#### Autre solution : pas de modération du tout. Vous décochez les 2 .....

| ۲           | 省 Ville de Chambér     | y 🔂 1 투 0 🕂 Créer 🕅 🄇            | 3 WP Edit                                                                                          | Salutations, admin 📃 🥤 |
|-------------|------------------------|----------------------------------|----------------------------------------------------------------------------------------------------|------------------------|
| <b>6</b> 3  | Tableau de bord        | Options de discussio             | on                                                                                                 | Aide 🔻                 |
| *           | Articles               | Réglages par défaut des articles | Tenter de notifier les sites liés depuis le contenu des articles                                   |                        |
| <b>9</b> ]  | Médias                 | neglages par actual acs attacts  | Autoriser les liens de notification d'autres blogs (pings et rétroliens) sur les nouveaux articles |                        |
| U           | Pages                  |                                  | Autoriser les lecteurs à publier des commentaires sur les nouveaux articles                        |                        |
| •           | Commentaires           |                                  | (Ces réglages peuvent être modifiés pour chaque article.)                                          |                        |
|             | Contact                |                                  |                                                                                                    |                        |
| ~           |                        | Autres réglages des              | L'auteur d'un commentaire doit renseigner son nom et son adresse de messagerie                     |                        |
| <i>»</i>    | Apparence              | commentanes                      | Un utilisateur doit être enregistré et connecté pour publier des commentaires                      |                        |
| ×           | Extensions             |                                  | 🗌 Fermer automatiquement les commentaires pour les articles vieux de plus de 14  È jours           |                        |
| اللہ<br>اور | Utilisateurs<br>Outils |                                  | Activer les commentaires imbriqués jusqu'à 5 🗸 niveaux                                             |                        |
| er<br>Liti  | Réglages               |                                  | Diviser les commentaires en pages, avec 50 🔄 commentaires de premier niveau par page et            | la                     |
| Géi         | néral                  |                                  | dernière 🗸 page affichée par défaut                                                                |                        |
|             | iture                  |                                  | Les commentaires doivent être affichés avec le plus ancien 🗸 en premier                            |                        |
| Lec         | ture                   |                                  |                                                                                                    |                        |
| Dis         | cussion                | M/                               | I la neuvenu commentaire est publié                                                                |                        |
| Mé          | dias                   | w envoyer un message lorsque     |                                                                                                    |                        |
| Per         | maliens                |                                  | Un commentaire est en attente de modération                                                        |                        |
|             |                        |                                  | _                                                                                                  |                        |
| Ø           | SEO 📵                  | Avant la publication d'un        | Le commentaire doit être approuvé manuellement                                                     |                        |
| \$          | WP Edit                | commentaire                      | L'auteur d'un commentaire doit avoir déjà au moins un commentaire approuvé                         | • • • • •              |
|             |                        |                                  | \$                                                                                                 |                        |

#### On peut aussi mettre en place des règles d'approbation

#### Réglages>Discussion

Dans ce cas les commentaires sont mis en attente d'approbation même si les approbations manuelles ont été désactivées.

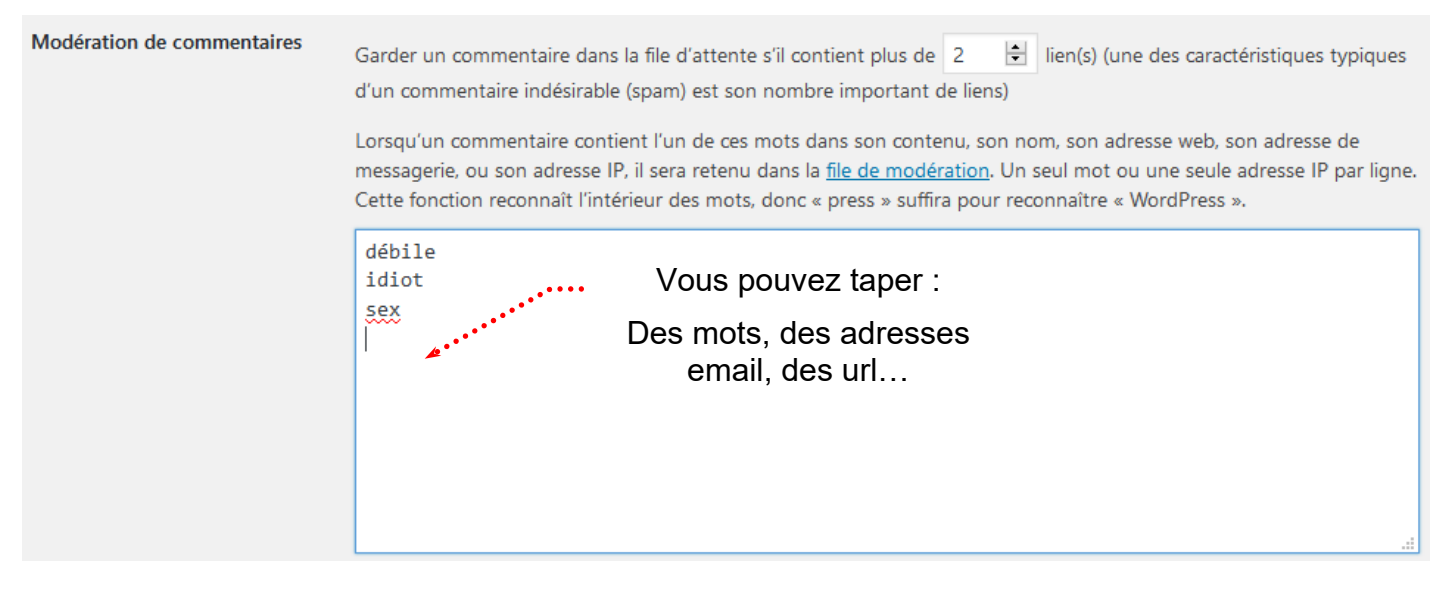

#### Dans ce cas les commentaires sont mis à la corbeille directement

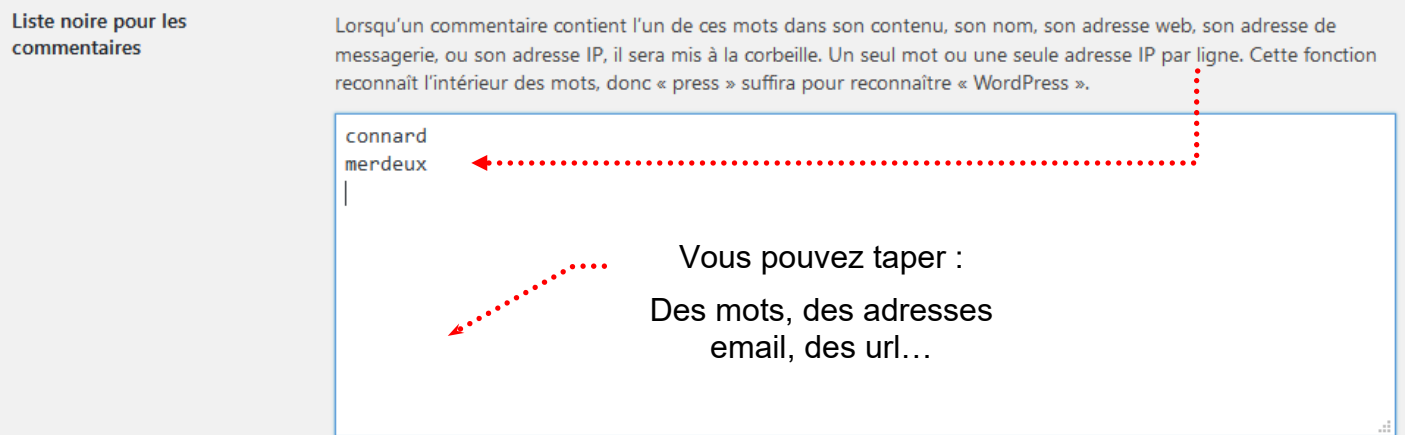

## LES WIDGETS

#### Widgets

On nomme Widgets dans Wordpress des modules permettant d'afficher sur le site un certain nombre de fonctionnalités... comme

- la liste des derniers articles, catégories ou commentaires,
- un moteur de recherche...
- un bloc HTML de votre cru
- ···· On y accède via Apparence > Widgets

#### La liste des Widgets est longue

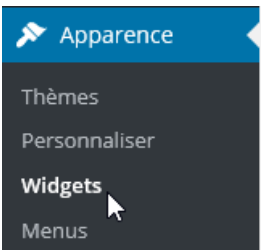

#### Plusieurs zones d'affichage sont possibles

| 🚯 🔺 Ville de Chamb                                | éry 😳 2 👎 0 🕂 Créer 🕅 🍯                                                                                                    | WP Edit                                                    |                                                                                            | •               | Salut                | ations, admin 🖡 |
|---------------------------------------------------|----------------------------------------------------------------------------------------------------|------------------------------------------------------------|--------------------------------------------------------------------------------------------|-----------------|----------------------|-----------------|
| 🚳 Tableau de bord                                 | Widgets Gérer avec l'aperç                                                                                                    | u en direct                                                |                                                                                            |                 | Options de l'écran 🔻 | Aide 🔻          |
| Articles  Articles  Médias  Pages                 | Widgets disponibles<br>Pour activer un widget, glissez-le da<br>dessus. Pour désactiver un widget et<br>enlevez-le de la barre latérale. | ns la barre latérale ou cliquez<br>supprimer ses réglages, | Colonne latérale<br>Ajoutez des widgets ici pour les faire<br>dans votre colonne latérale. | ▲<br>apparaître | Pied de page 2       | ¥               |
| Contact                                           | Archives                                                                                                    | Articles récents                                           | Articles récents                                                                           | •               |                      |                 |
| Apparence                                         | Une archive mensuelle des<br>articles de votre site.                                                                                     | Les articles les plus récents de<br>votre site.            | Commentaires récents                                                                       | •               |                      |                 |
| Thèmes<br>Personnaliser                           | Calendrier                                                                                                    | Catégories                                                 | Catégories                                                                                 | •               |                      |                 |
| Widgets                                           | Un calendrier des articles de<br>votre site.                                                                                             | Une liste ou un menu déroulant<br>des catégories.          | Pied de page 1                                                                             | •               |                      |                 |
| En-tête                                           | Commentaires récents                                                                                                    | Flux                                                       |                                                                                            |                 |                      |                 |
| Extensions                                        | Les commentaires les plus<br>récents de votre site.                                                                                      | Les entrées depuis n'importe<br>quel flux RSS ou Atom.     |                                                                                            |                 |                      |                 |
| 🕹 Utilisateurs                                    | Menu personnalisé                                                                                                    | Méta                                                       |                                                                                            |                 |                      |                 |
| <ul> <li>Outils</li> <li>All-in-One WP</li> </ul> | Ajouter un menu personnalisé à<br>votre colonne latérale.                                                                                | Connexion, flux RSS et liens<br>WordPress.org.             |                                                                                            |                 | vy.                  |                 |
| Migration<br>B Réglages                           | Nuage d'étiquettes                                                                                                    | Pages                                                      |                                                                                            |                 |                      |                 |

Pour ajouter un widget dans l'une des positions existantes, on prend un widget dans la liste à gauche et on le place dans une des positions prédéfinies possibles (ici le widget Texte dans la barre latérale principale). Le nombre de positions dépend du thème

| 🛞 🔏 Ville de Chambé                                       | ry 😋 2 👎 0 🕂 Créer 🕅 🌗                                                                                                    | WP Edit                                                      |                                                                                                    | Ou encore                   |
|-----------------------------------------------------------|----------------------------------------------------------------------------------------------------|--------------------------------------------------------------|----------------------------------------------------------------------------------------------------|-----------------------------|
| 🖚 Tableau de bord                                         | Widgets Gérer avec l'aperç                                                                                                    | u en direct                                                  |                                                                                                    | 1) Clic ici                 |
| Articles Médias Pages Commentairer                        | Widgets disponibles<br>Pour activer un widget, glissez-le da<br>dessus. Pour désactiver un widget e<br>enlevez-le de la barre latérale. | ns la barre latérale ou cliquez<br>t supprimer ses réglages, | Colonne latérale<br>Ajoutez des widgets ici pour les faire apparaître<br>dans votre colonne latérale. | Rechercher                  |
| Contact                                                   | Archives                                                                                                    | Articles récents Reche                                       | rcher 🚽 🕀                                                                                             | ✓ Barre latérale principale |
| 🔊 Apparence                                               | Une archive mensuelle des<br>articles de votre site.                                                                                    | Les articles les plus récents de<br>votre site.              | Articles récents 🔹                                                                                    |                             |
| Thèmes                                                    | Calendrier                                                                                                    | Catégories                                                   | Commentaires récents 🔹                                                                                |                             |
| Personnaliser<br>Widgets<br>Menus                         | Un calendrier des articles de votre site.                                                                                               | Une liste ou un menu déroulant<br>des catégories.            | Catégories 🔻                                                                                          | 2) choisissez la position   |
| En-tête                                                   | Commentaires récents                                                                                                    | Flux                                                         | Pied de page 1                                                                                        |                             |
| Éditeur                                                   | Les commentaires les plus<br>récents de votre site.                                                                                     | Les entrées depuis n'importe<br>quel flux RSS ou Atom.       |                                                                                                    |                             |
| 💄 Utilisateurs                                            | Menu personnalisé                                                                                                    | Méta                                                         |                                                                                                    |                             |
| <ul> <li>Outils</li> <li>All-in-One WP</li> </ul>         | Ajouter un menu personnalisé à<br>votre colonne latérale.                                                                               | Connexion, flux RSS et liens<br>WordPress.org.               |                                                                                                    |                             |
| Migration                                                 | Nuage d'étiquettes                                                                                                    | Pages                                                        |                                                                                                    |                             |
|                                                           | Un nuage de vos étiquettes les<br>plus utilisées.                                                                                       | Une liste des pages de votre site.                           |                                                                                                    |                             |
| 🔅 WP Edit                                                 | Rechercher                                                                                                    | Slideshow CK                                                 |                                                                                                    |                             |
| <ul> <li>Slideshow CK</li> <li>Réduire le menu</li> </ul> | Un formulaire de recherche pour<br>votre site.                                                                                          | Affiche un Slideshow CK dans<br>votre site web               |                                                                                                    |                             |

Pour supprimer un Widget de l'affichage, il suffit de le sélectionner, via Apparence > Widgets

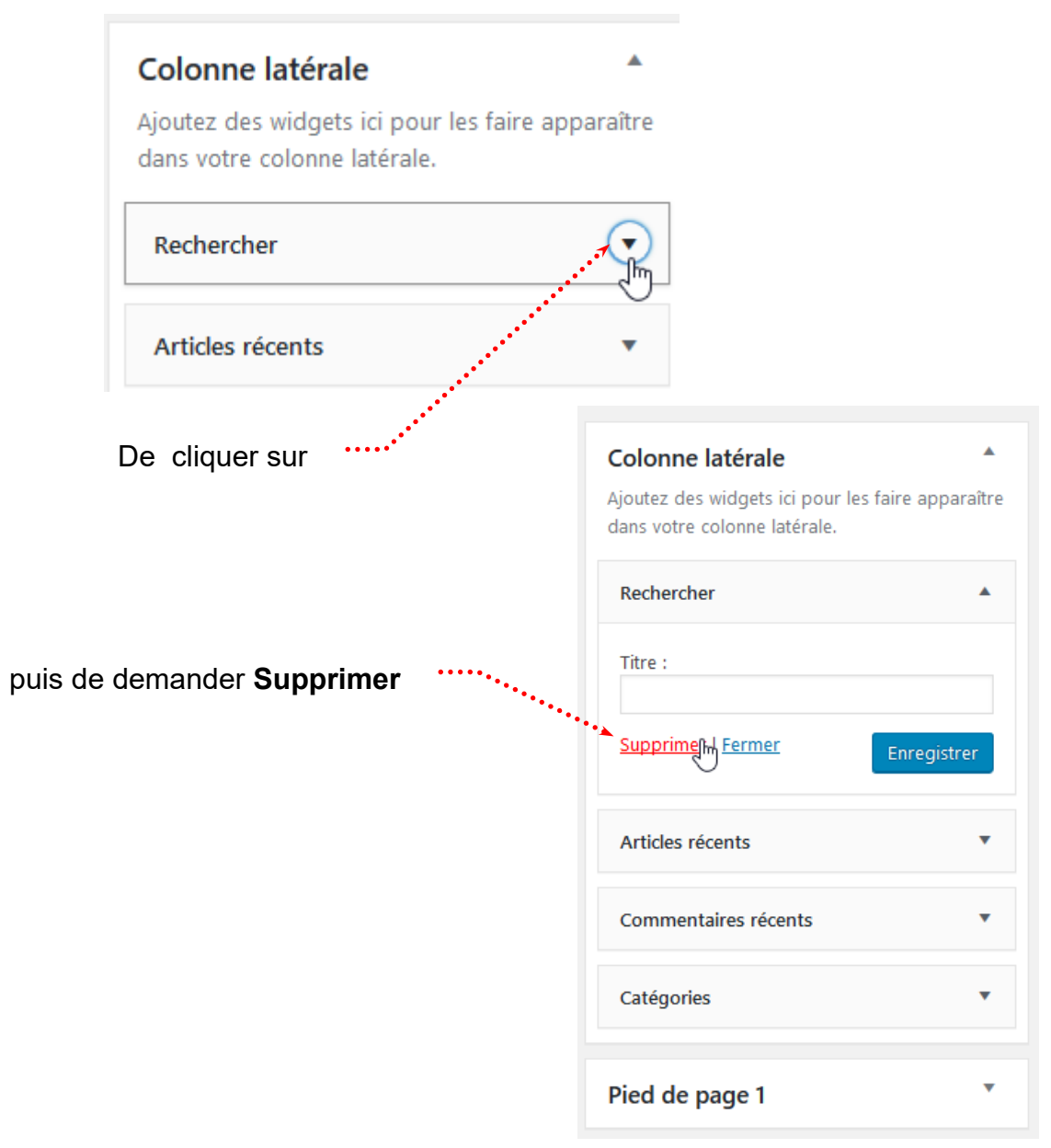

#### Affichage ou pas des Widgets

La manière dont s'affichent les widgets dépend du thème. Certains thèmes permettent d'afficher des pages et des widgets, d'autres n'affichent les widgets que lorsque des articles s'affichent...

Avec Virtue pas de problèmes...

Il suffit de régler

#### Réglage de l'affichage ou pas de la barre latérale sur la page d'accueil

Apparence>Options du thème>Disposition de la page d'accueil> Afficher une barre latérale sur la page d'accueil ?

#### Réglage des dispositions de Pied de page

Apparence>Options du thème>Réglages principaux>Disposition du widget de pied de page

| Afficher une | barre | latérale | sur la |
|--------------|-------|----------|--------|
| page d'accu  | eil ? |          |        |

Cela détermine si il y a une barre latérale sur la page d'accueil.

Disposition du widget de pied de page Choisir le nombre de colonnes pour les widgets de pied de page

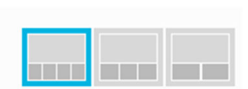

#### Réglage de l'affichage ou pas de la barre latérale sur les pages - réglage par défaut

Apparence>Options du thème>Réglages page/article> Default Page Template - Sidebar Default

×

Default Page Template - Sidebar Default

| Réglage de l'affichag | e ou pas de la ba | rre latérale sur les p | ages – réglage ponctuel |
|-----------------------|-------------------|------------------------|-------------------------|

Yes sidebar

Lorsque vous êtes dans une page ou un article vous pouvez demander ou pas l'affichage de la barre latérale.

| Page Optio       | Page Options |  |  |  |
|------------------|--------------|--|--|--|
| Afficher la ba   | rre latérale |  |  |  |
| Défaut           |              |  |  |  |
| Oui              | e latérale   |  |  |  |
| Non e principale |              |  |  |  |

#### Afficher un Widget dans une page/un article

-

- 1. Être dans la page/article concerné(e)
- 2. Demandez l'ajout d'un bloc
- 3. Dans la catégorie Widget, demandez le widget désiré.....

| Widgets    |                         | ,        | ` ^ |
|------------|-------------------------|----------|-----|
| [/]        | ⊞                       | Ē        |     |
| Code court | Articles récents        | Archives |     |
|            |                         | •••••    |     |
| Catégories | Commentaires<br>récents |          |     |

Si le Widget n'est pas prévu, il faudra passer par le Code court. Voir exemple avec Slideshow CK

L'objet de ce Widget est de pouvoir créer une très petite page Texte qui apparaitra dans l'une des positions possibles de votre site WordPress

Exemple : Vous allez créer un widget texte permettant d'afficher les horaires d'ouverture de la Mairie. Ce widget sera placé en pied de page 1

#### Apparence>Widgets

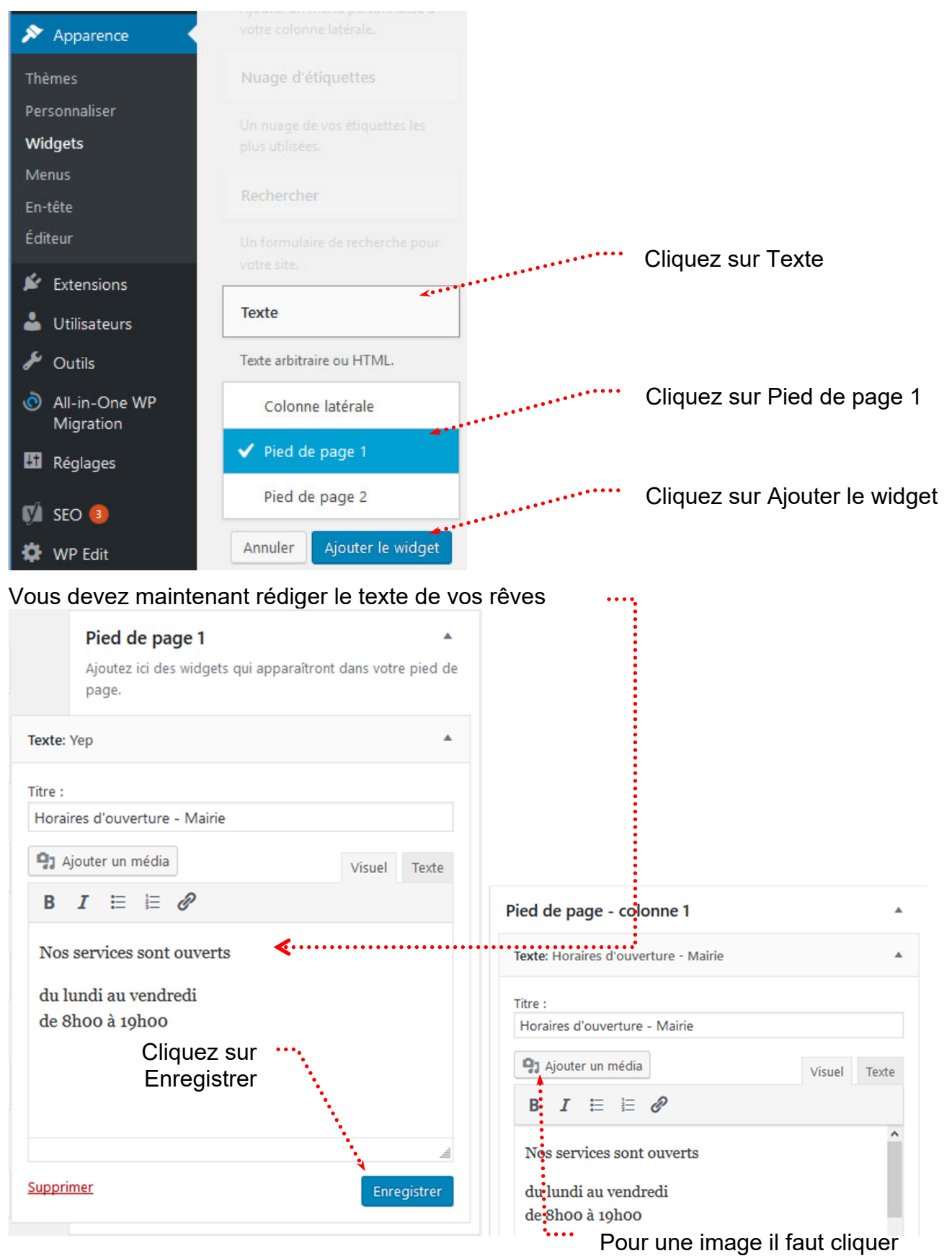

Support WordPress Niv-1 | Vers. 06-19 Laurent Lallias – www.lallias.com

sur Ajouter un média

#### Objectif

#### Ajouter un diaporama.

#### Recherche, Installation et activation

Extensions>Ajouter, tapez slideshow

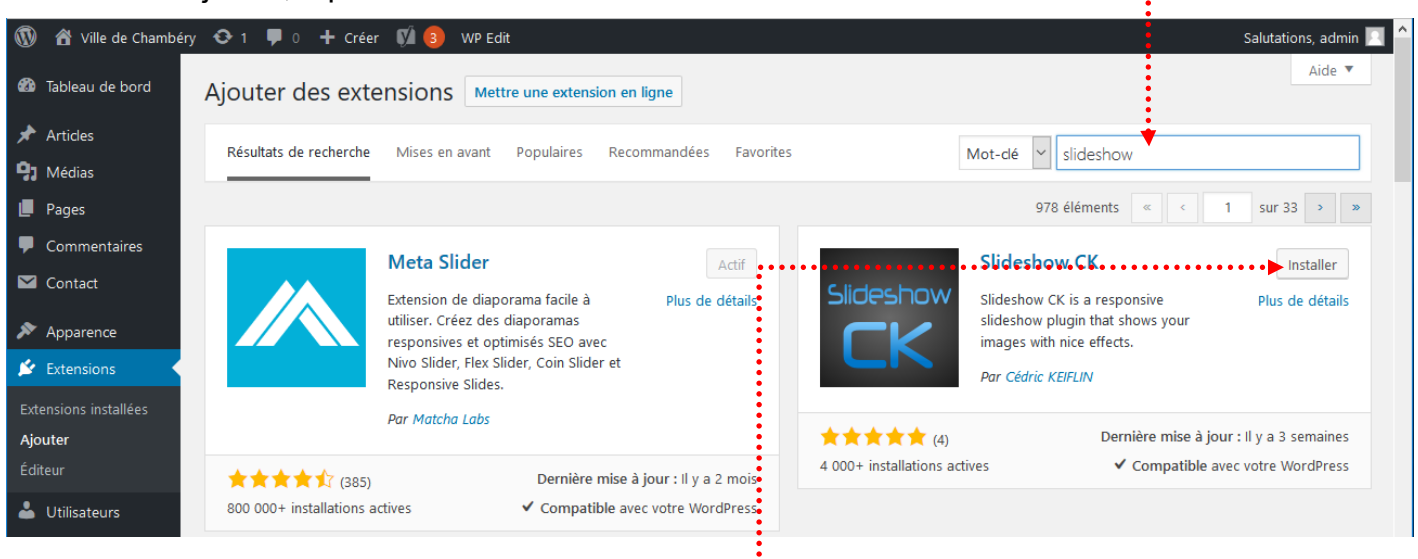

Tapez Installer

Tapez Activer.....

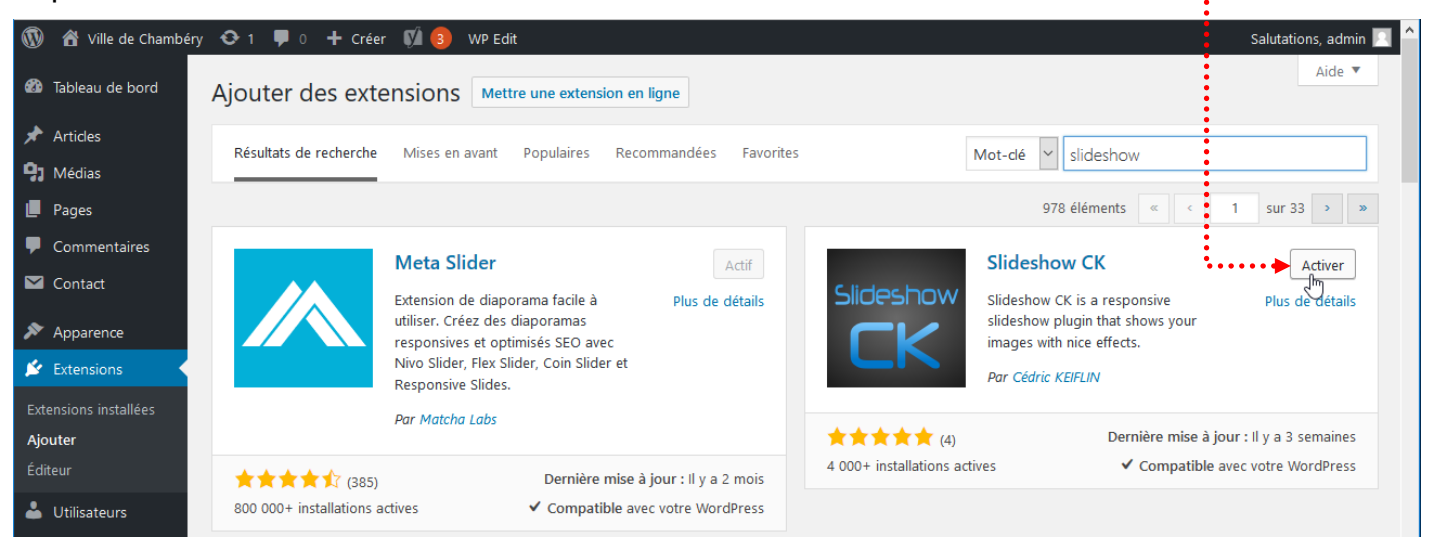

#### Créer un diaporama

Préparez et rassembler vos images

#### Slideshow CK>Créer nouveau

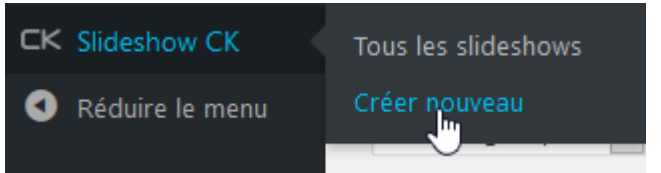

Vous obtenez. Tapez un nom et cliquez sur Ajouter un slide

| 1           | 🖀 Ville de Chambéry | 😋 1 투 0 🕂 Créer 📢  WP Edit                                    |
|-------------|---------------------|---------------------------------------------------------------|
| <b>6</b> 20 | Tableau de bord     | Slideshow CK - Modifier [] Enregistrer                        |
| *           | Articles            | Nom Charger les données d'exemple                             |
| 91          | Médias              | Images Styles Effets                                          |
|             | Pages               | Ajouter un slide                                              |
| •           | Commentaires        | 🚖 Télécharger l'addon Pro to Importer les images d'un dossier |
|             | Contact             | Ajouter un slide                                              |

Venez cliquer sur Sélectionner, afin de sélectionner votre première image

| 1          | )   🏦 Ville de Chambé | béry 📀 1 🛡 0 🕂 Créer 📢 🜖 WP Edit Salutations, ad                  | min <table-cell></table-cell> |
|------------|-----------------------|-------------------------------------------------------------------|-------------------------------|
| <b>6</b> 2 | Tableau de bord       | Slideshow CK - Modifier [] Enregistrer                            |                               |
| *          | Articles              | Nom Charger les données d'exemple                                 |                               |
| 9          | Médias                | Images Styles Effets                                              |                               |
|            | Pages                 | Ajouter un slide                                                  |                               |
| -          | Commentaires          | 🐈 Télécharger l'addon Pro to Importer les images d'un dossier     |                               |
|            | l Contact             | 0 wp-content/plugins/slideshow-ck/images/unknown.png Sélectionner | x                             |
| ×          | Apparence             | Titre U                                                           |                               |
| ø          | Extensions            | Description                                                       |                               |
| 4          | Utilisateurs          | Option                                                            | s 🔻                           |
| ø          | ' Outils              | Ajouter un slide                                                  |                               |

## Eventuellement téléchargez votre image puis sélectionnez-la

••••••••••••••••••

Г

| Er          | nvoyer des fichiers | Bibliothèque de médias                                        |                   |
|-------------|---------------------|---------------------------------------------------------------|-------------------|
|             | Tout: ~             |                                                               |                   |
|             |                     | Cliquez sur Sélectionner                                      |                   |
| 1           | 🕆 Ville de Char     | mbéry 📀 1 ቐ 0 🕂 Créer 📢 3 WP Edit                             |                   |
| <b>63</b> 0 | Tableau de bord     | Slideshow CK - Modifier                                       |                   |
| *           | Articles            | Nom Charger les données d'exemple                             |                   |
| 97          | Médias              | Images Styles Effets                                          | Tapez un titre et |
|             | Pages               | Ajouter un slide                                              | une description   |
| -           | Commentaires        | ★ Télécharger l'addon Pro to Importer les images d'un dossier |                   |
|             | Contact             | 0 wp-content/uploads/2017/04/DIA PHOTO 3684 1302245235.jpg    |                   |
| *           | Apparence           | Titre Le hip hop virevolte                                    |                   |
| *           | Extensions          | Description In : Le hip hop virevolte                         |                   |
| 4           | Utilisateurs        | Cliquez sur Ajouter un slide pour mettre                      |                   |
| æ           | Outils              | Ajouter un slide votre seconde image                          |                   |

## Après avoir ajouté quelques slides vous obtenez

| 1           | 쉽 Ville de Chambéry                                              | 😋 1 📮 0 🕂 Créer                         | 📢  WP Edit                              |                                        |                                         |  |  |
|-------------|------------------------------------------------------------------|-----------------------------------------|-----------------------------------------|----------------------------------------|-----------------------------------------|--|--|
| <b>6</b> 20 | Tableau de bord                                                  | Slideshow CK - Modif                    | ier [] Enregistrer 🔸                    |                                        |                                         |  |  |
| *           | Articles Nom Le Hip Hop à Chambé 🏸 Charger les données d'exemple |                                         |                                         |                                        |                                         |  |  |
| 91          | Médias Images Styles Effets                                      |                                         |                                         |                                        |                                         |  |  |
|             | Pages                                                            | Ajouter un slide                        |                                         |                                        |                                         |  |  |
| •           | Commentaires                                                     | 🛉 Télécharger l'addon F                 | Pro to Importer les images              | d'un dossier                           |                                         |  |  |
|             | Contact                                                          |                                         | wp-content/uploads                      | /2017/04/DIA PHOTO 3684 1302245235 ing | Sélectionner                            |  |  |
| *           | Apparence                                                        | ÷ ~                                     | Titre                                   | Le hip hop virevolte                   |                                         |  |  |
| ø           | Extensions                                                       |                                         | Description                             | ion : Le hip hop virevolte             |                                         |  |  |
| 4           | Utilisateurs                                                     |                                         |                                         |                                        |                                         |  |  |
| ø           | Outils                                                           | 1                                       | wp-content/uploads                      | /2017/04/DIA_PHOTO_3685_1302245277.jpg | Sélectionner                            |  |  |
| ٢           | All-in-One WP                                                    | ÷                                       | Titre                                   | Le hip hop saute                       |                                         |  |  |
|             | Migration                                                        |                                         | Description                             | iption : Le hip hop saute              |                                         |  |  |
| eu          | Reglages                                                         |                                         |                                         |                                        |                                         |  |  |
| Ņ           | SEO                                                              | 2                                       | wp-content/uploads                      | /2017/04/DIA_PHOTO_3670_1302244902.jpg | Sélectionner                            |  |  |
| ۵           | WP Edit                                                          | ÷                                       | Titre                                   | Le hip hop fait le poirier             |                                         |  |  |
| ск          | Slideshow CK                                                     |                                         | Description                             | Description : Le hip hop               |                                         |  |  |
| Τοι         | ıs les slideshows                                                |                                         |                                         |                                        |                                         |  |  |
| Cré         | er nouveau                                                       | Ajouter un slide                        |                                         |                                        |                                         |  |  |
| Enr         | registrez                                                        | • • • • • • • • • • • • • • • • • • • • | • • • • • • • • • • • • • • • • • • • • |                                        | • • • • • • • • • • • • • • • • • • • • |  |  |

## Ajouter ce widget dans une position : exemple en pied de page

#### Apparences>Widgets

| 🛞 者 Ville de Chambér                              | y 😋 1 🗭 0 🕂 Créer 🕅 🄇                                                                                                    | 3 WP Edit                                                     |                                                                                                    |           |
|---------------------------------------------------|----------------------------------------------------------------------------------------------------|---------------------------------------------------------------|----------------------------------------------------------------------------------------------------|-----------|
| 🚳 Tableau de bord                                 | Widgets Gérer avec l'apere                                                                                                    | çu en direct                                                  |                                                                                                    |           |
| Articles Médias Pages Commonstaires               | Widgets disponibles<br>Pour activer un widget, glissez-le da<br>dessus. Pour désactiver un widget e<br>enlevez-le de la barre latérale. | ans la barre latérale ou cliquez<br>t supprimer ses réglages, | Colonne latérale<br>Ajoutez des widgets ici pour les faire<br>apparaître dans votre colonne latérale. | •         |
| Contact                                           | Archives                                                                                                    | Articles récents                                              | Rechercher                                                                                            | •         |
| Apparence                                         | Une archive mensuelle des articles de votre site.                                                                                       | Les articles les plus récents de<br>votre site.               | Articles récents                                                                                      | •         |
| Thèmes                                            | Calendrier                                                                                                    | Catégories                                                    | Commentaires récents                                                                                  | •         |
| Personnaliser<br>Widgets<br>Monus                 | Un calendrier des articles de votre site.                                                                                               | Une liste ou un menu déroulant<br>des catégories.             | Catégories                                                                                            | •         |
| En-tête                                           | Commentaires récents                                                                                                    | Flux                                                          | Slideshow CK                                                                                          |           |
| Éditeur 🖌 🖌 Éxtensions                            | Les commentaires les plus<br>récents de votre site.                                                                                     | Les entrées depuis n'importe<br>quel flux RSS ou Atom.        | Pied de page 1                                                                                        | <b>•</b>  |
| 📥 Utilisateurs                                    | Menu personnalisé                                                                                                    | Méta                                                          |                                                                                                    |           |
| <ul> <li>Outils</li> <li>All-in-One WP</li> </ul> | Ajouter un menu personnalisé à votre colonne latérale.                                                                                  | Connexion, flux RSS et liens<br>WordPress.org.                |                                                                                                    |           |
| Migration                                         | Nuage d'étiquettes                                                                                                    | Pages                                                         |                                                                                                    |           |
| <ul> <li>Réglages</li> <li>SEO (3)</li> </ul>     | Un nuage de vos étiquettes les<br>plus utilisées.                                                                                       | Une liste des pages de votre site.                            | ····· Faites glisser le wi                                                                            | idget jus |
| 🔅 WP Edit                                         | Rechercher                                                                                                    | Slideshow CK                                                  | 3                                                                                                    |           |

dans sa future position

|                                                   | Colonne latérale                                                                  |
|---------------------------------------------------|-----------------------------------------------------------------------------------|
| Slideshow CK                                      | Ajoutez des widgets ici pour les faire<br>apparaître dans votre colonne latérale. |
| Catégories 🔻                                      | Rechercher •                                                                      |
|                                                   | Articles récents 🔹                                                                |
|                                                   | Commentaires récents 🔹                                                            |
|                                                   | Slideshow CK                                                                      |
| :                                                 | Sélectionner le slideshow à charger :                                             |
| Puis sélectionnez le diaporama que vous avez créé | - Select -<br>le-hip-hop-a-chambe                                                 |
| Enregistrez                                       |                                                                                   |

## Options des styles du Widget Slideshow CK

Slideshow CK>Tous les slideshows, puis cliquez sur le diaporama créé

| 0          | 省 Ville de Chambéry        | 📀 1 📮 0 🕂 Créer 📢  WP Edit   |
|------------|----------------------------|------------------------------|
| <b>6</b> 2 | Tableau de bord            | Slideshow CK Créer nouveau   |
| *          | Articles                   | CK                           |
| 93         | Médias                     | Actions groupées 🖌 Appliquer |
| ۲          | Pages                      | Nom                          |
| •          | Commentaires               | Le Hip Hop à Chambé          |
|            | Contact                    |                              |
| *          | Apparence                  | Nom                          |
| ¥          | Extensions                 | Actions groupées Y Appliquer |
| 4          | Utilisateurs               |                              |
| ø          | Outils                     |                              |
| Ò          | All-in-One WP<br>Migration | ★ Télécharger l'addon Pro    |
| Ψt         | Réglages                   |                              |
| Ø          | SEO                        |                              |
| ٠          | WP Edit                    |                              |
| ск         | Slideshow CK               |                              |
| Tou        | ıs les slideshows          |                              |

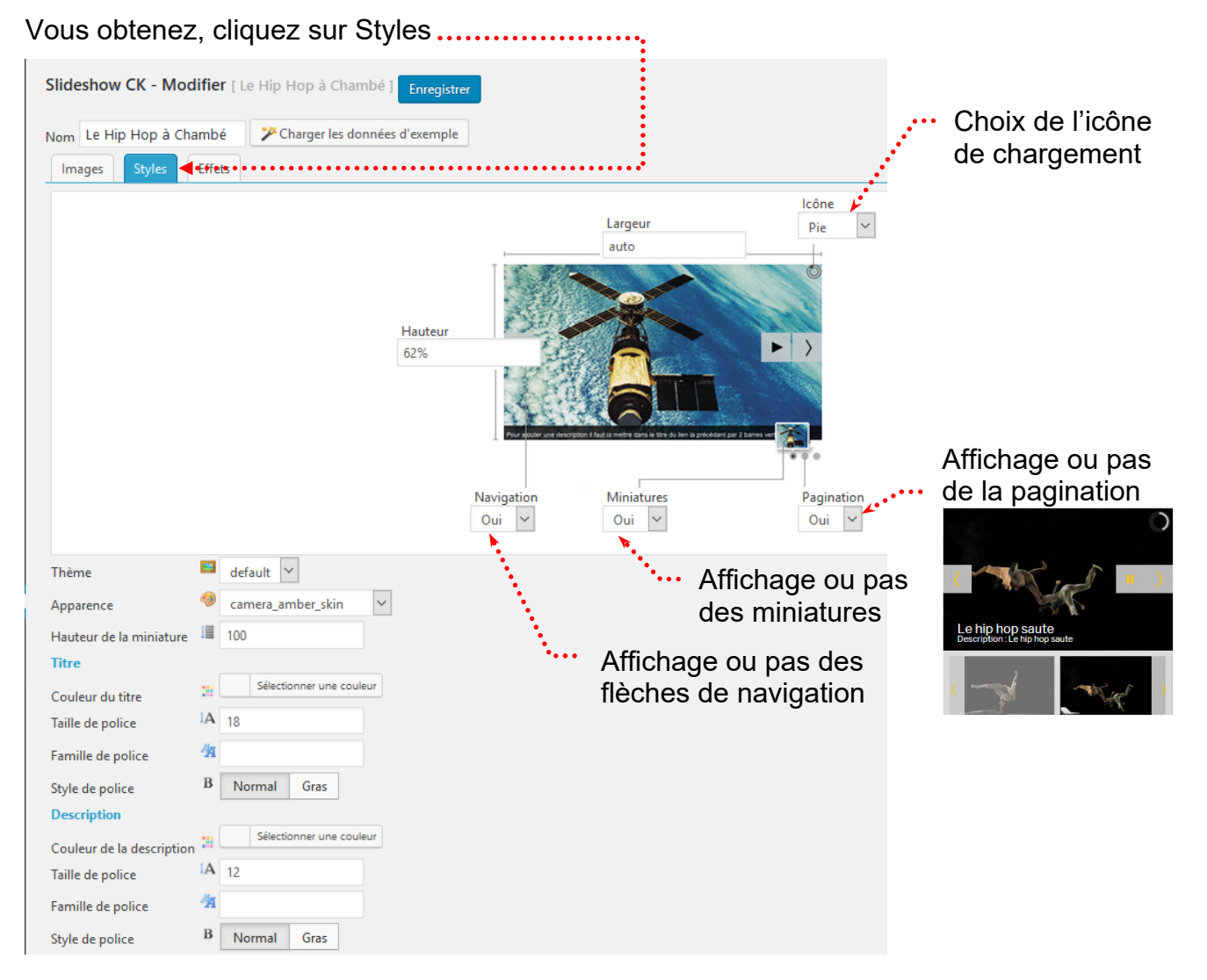

#### Les options

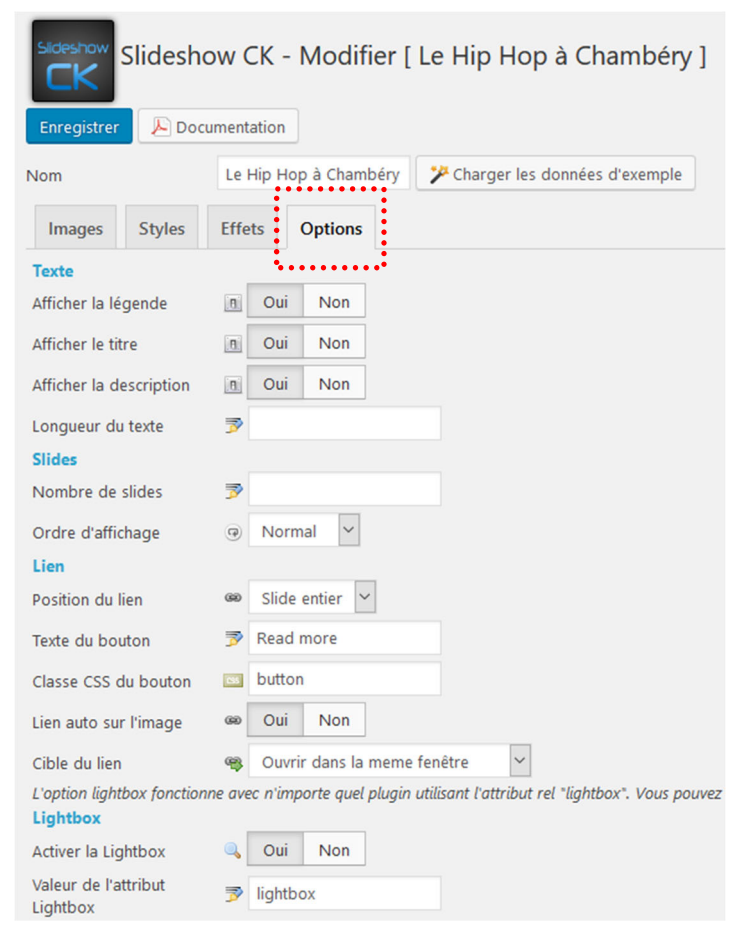

Slideshow CK>Tous les slideshows, sélectionnez le short code et copiez le

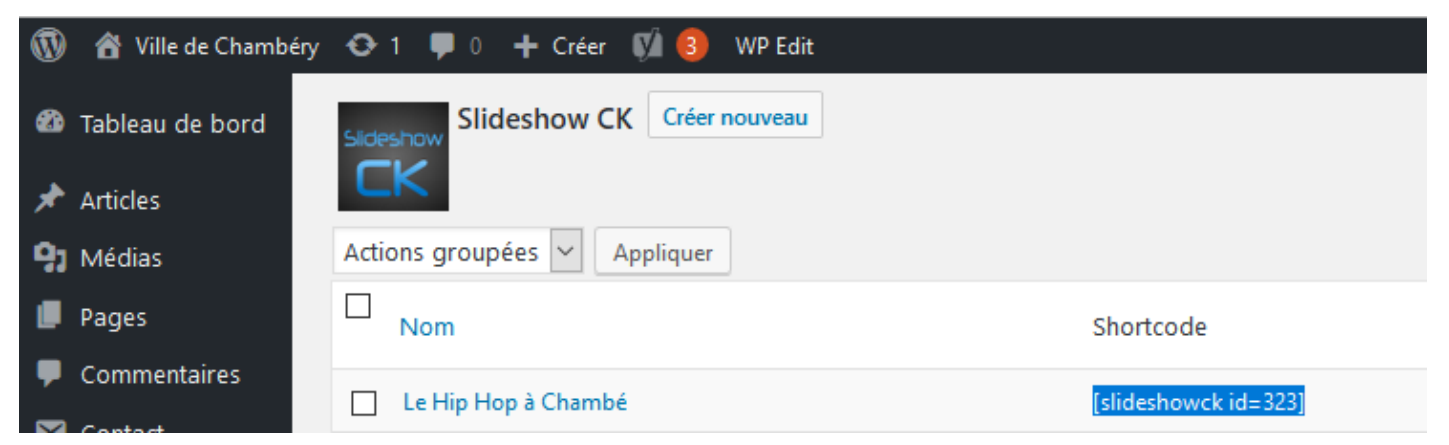

Ouvrez la page/l'article dans lequel vous voulez utiliser le diaporama

| Demano           | dez l'ajout d'un blo    | oc                  |          |       |                     |
|------------------|-------------------------|---------------------|----------|-------|---------------------|
| Demano           | dez un bloc <u>Code</u> | court               |          |       |                     |
| C.               |                         | ⊕                   |          | Titre |                     |
|                  | Rechercher un blo       | c                   |          |       |                     |
| E                | Widgets                 |                     |          | ^     |                     |
|                  | ∷                       | [/]                 | Ē        |       |                     |
|                  | Articles récents        | Code court          | Archives |       |                     |
| <b>Ch</b><br>[/] | n mbéry e               | dans tou            | is ces é | états |                     |
|                  | -                       |                     |          |       | Coller le shortcode |
| [/]              | Code court Place:       | z le code court ici |          |       |                     |
|                  |                         |                     |          |       |                     |

Pensez à mettre à jour

#### Principe

- 1) Commencez par installer et/ou activer un autre thème Apparence>Thème>Ajouter
- 2) Désactivez le thème à supprimer
- 3) Cliquez sur Détails du thème du thème à supprimer

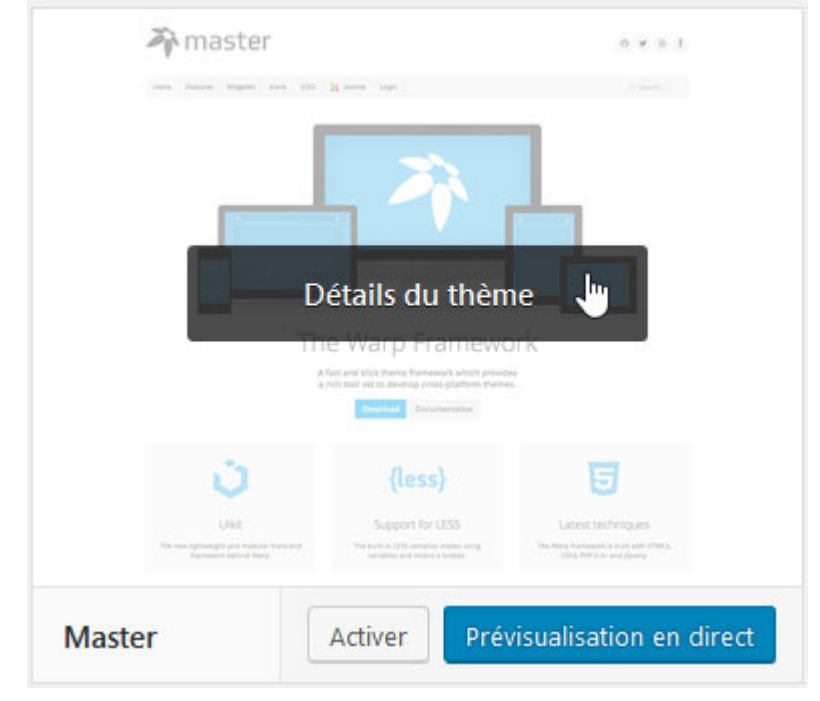

4) Cliquez sur Supprimer (en bas à droite)

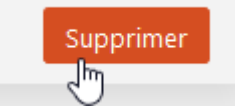

#### Recherche du site outils du webmaster - Partie Google

• Démarrez un navigateur et recherchez Google Search Console

Google Search Console https://www.google.com/webmasters/tools/home?hl=fr Utilisez Search Console pour contrôler les données relatives aux résultats de recherche Google pour vos sites Web.

Cliquez sur Commencez maintenant

Améliorer vos performances dans la recherche Google

Les outils et les rapports de la Search Console vous permettent de mesurer les performances et le trafic de recherche de votre site, d'en résoudre les problèmes et d'en optimiser le classement dans les résultats de recherche.

mencer maintena

Cliquez ici

• Cliquez sur Commencez maintenant et créez un compte ou utilisez le votre si vous en avez un.

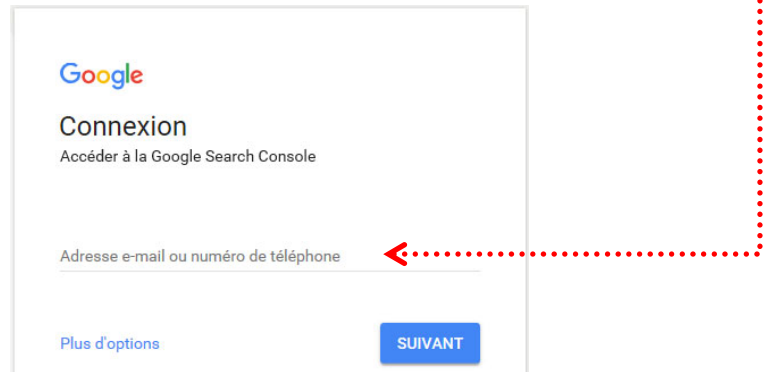

### Inscription d'un site

Vous obtenez

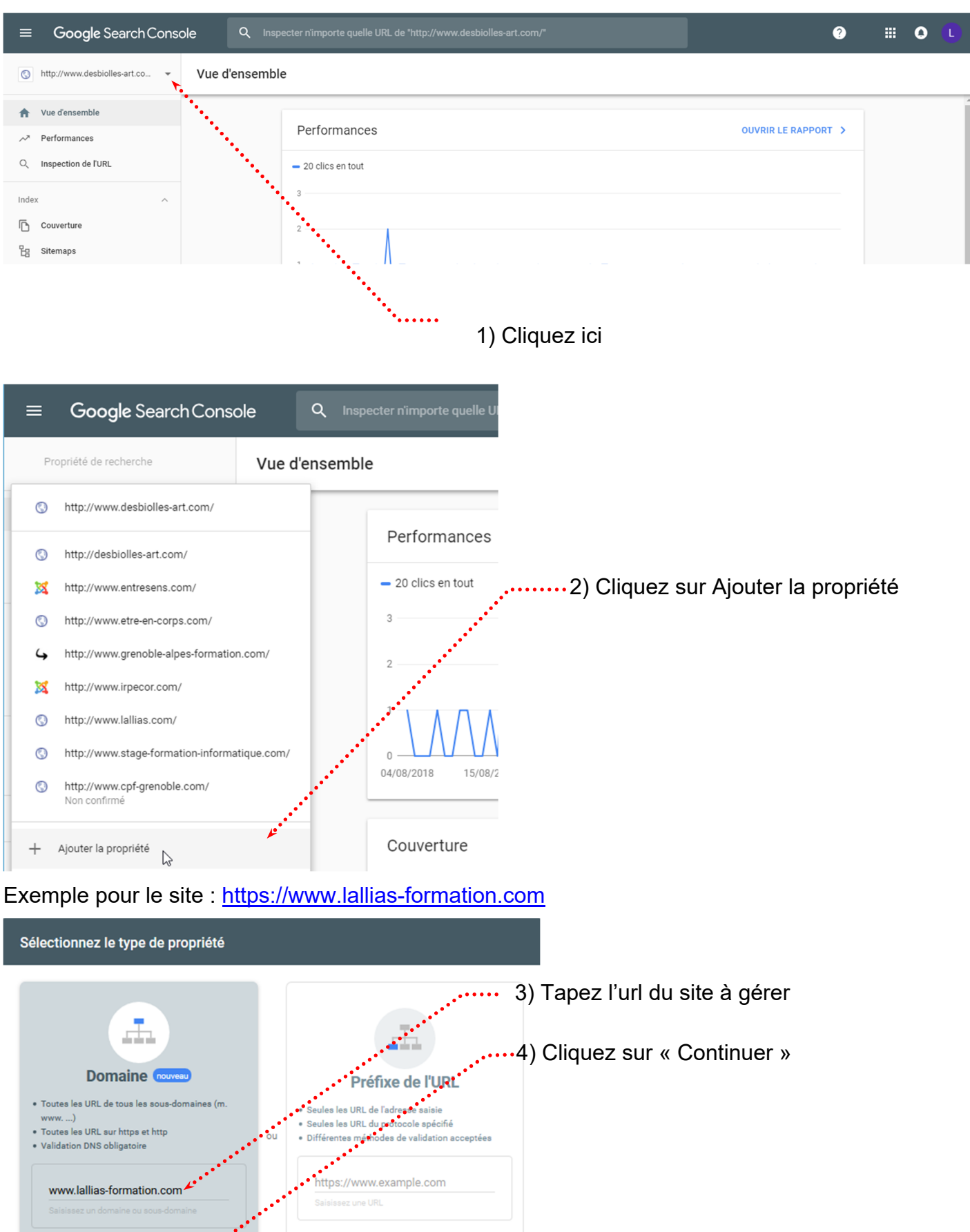

EN SAVOIR PLUS ANNULER

CONTINUER

CONTINUER

| Valider la propriété du domaine via l'enregistrement DNS<br>Iallias-formation.com                                                                                                    |  |  |  |  |  |  |
|----------------------------------------------------------------------------------------------------|--|--|--|--|--|--|
| Valider la propriété du domaine via l'enregistrement DNS         Jalias-formation.com            • Connectez-vous à votre fournisseur de nom de domaine (godaddy.com ou namecheap.com, par exemple)             • Copiez l'enregistrement TXT ci-dessous dans la configuration DNS du domaine lallias-formation.com         • Orgele-site-verification=         • Officiene         • Officiene         • Offic |  |  |  |  |  |  |
| RETOUR VALIDER ULTÉRIEUREMENT VALIDER                                                                                                    |  |  |  |  |  |  |

## Ne fermez pas la page.

Ouvrez un autre onglet de votre navigateur et connectez-vous à l'espace client de votre hébergeur (ici OVH)

| V               | OVH                                    | n for Free | edom                                                     |                                |                                        |                          | Espace Client | Webmail Centre d'a               | ide   OVH Commu        | inity   OVH Blog             |
|-----------------|----------------------------------------|------------|----------------------------------------------------------|--------------------------------|----------------------------------------|--------------------------|---------------|----------------------------------|------------------------|------------------------------|
|                 | Serveur                                |            | Public Cloud                                             |                                | Web Hosting                            |                          | Télécom       | Programs                         |                        | À propos                     |
| V               | Web                                    | Server     | · Public cloud                                           | Télécom                        | Sunrise                                | Partenaires              | FR 🌒 V        | Vos notifications 🗸 🤶            | ) Besoin d'aide 🗸      | Bonjour Laurent Votre compte |
| ,<br>1 ⊕ ~<br>% | Commander<br>Domaines<br>Tous nies dom | v          | lallias-fo<br>Renouvellement a                           | ormatic<br>utomatique pro      | DN.COM<br>évu en oct. 2019<br>Zone DNS | Serveurs DNS             | Redirectio    | n DynHost                        | GLUE                   | Actions V                    |
|                 | Opérations en                          | tion.com   | Vous pouvez voir ici                                     | la configuratio                | on des diverses                        | entrées de votre doi     | naine.        |                                  | Ajouter                | une entrée                   |
|                 |                                        | •••••      | 1) Cliquez i<br>sur Domain<br>2) Cliquez i<br>nom de dor | ci<br>es<br>ci, sur v<br>naine | votre                                  | 3) Cliquez<br>sur Zone I | ici<br>DNS    | 4) Cliqu<br>sur Ajou<br>une entr | ez ici …<br>ter<br>rée |                              |

• Vous obtenez

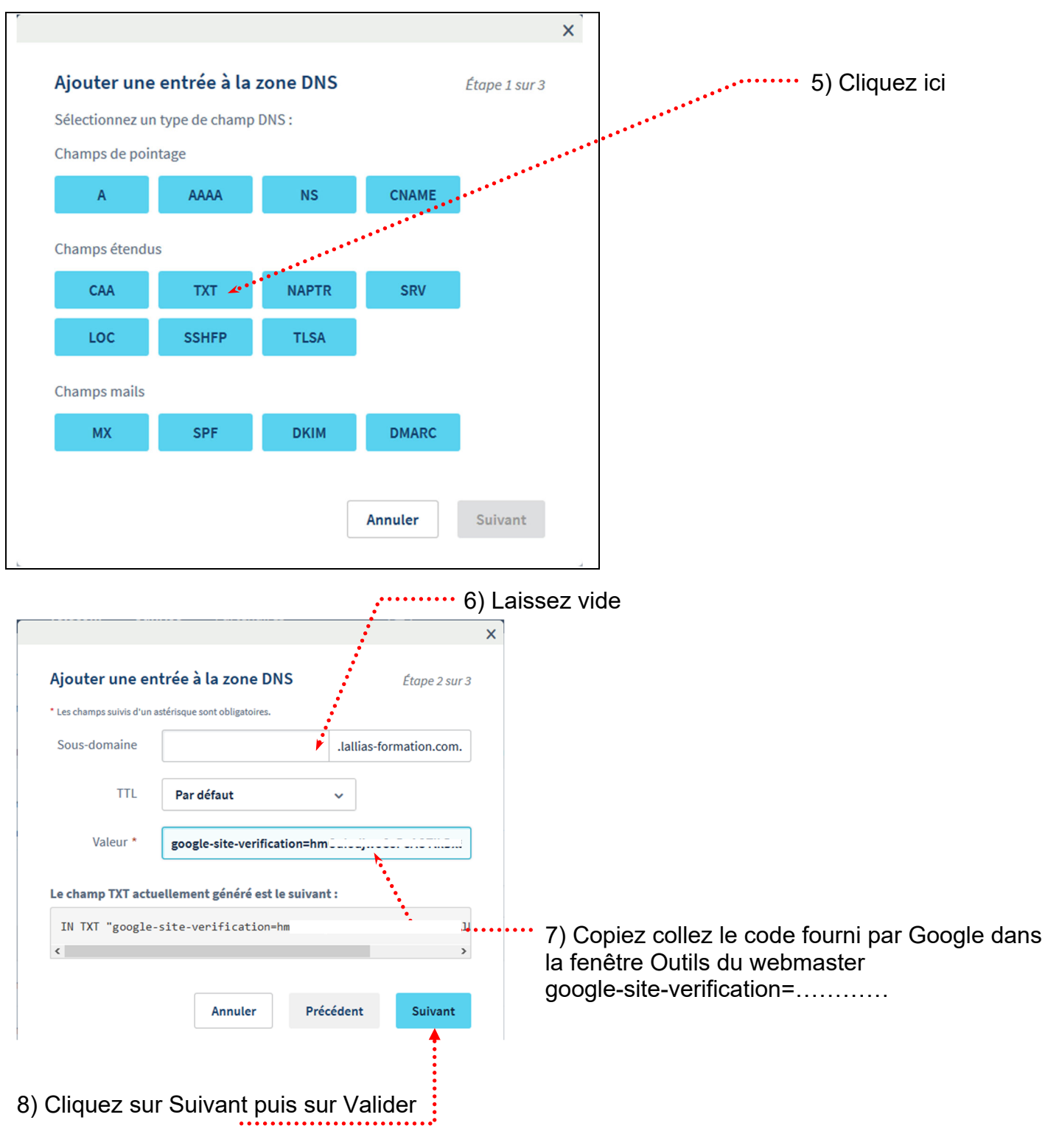

9) Vous pouvez quitter l'administration d'OVH

VALIDER

10) Retournez dans la fenêtre des Outils du webmaster et venez cliquer sur Normalement Google devrait reconnaître le code tapé et en déduire que vous êtes le propriétaire du site.

#### Vous obtenez

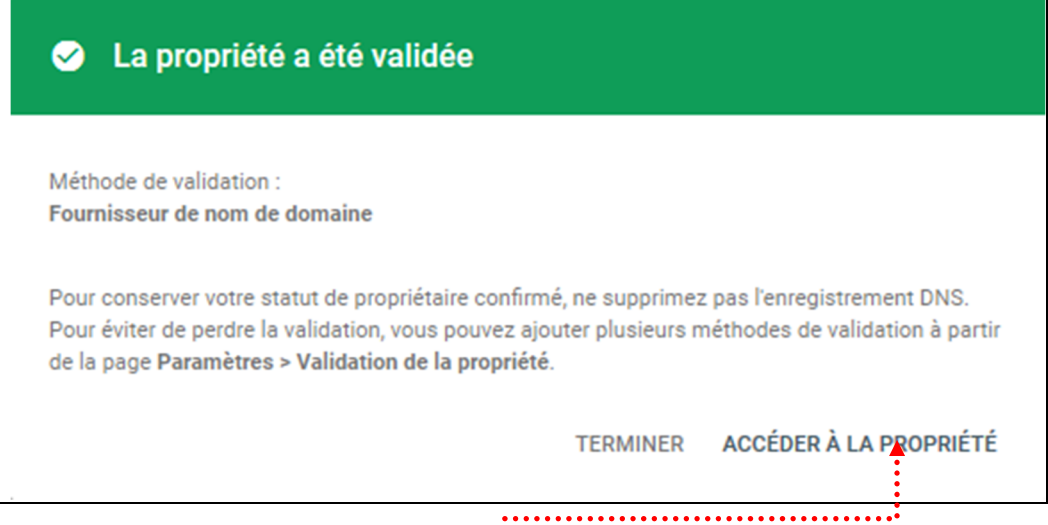

#### 11) Cliquez sur Accéder à la proprièté

#### Vous êtes sur le tableau de bord du site

| ≡              | Google Search Conso             | le a      | کر Inspe | cter n'importe quelle URL de "https://www.lallias-formation.com/"        |
|----------------|---------------------------------|-----------|----------|--------------------------------------------------------------------------|
| 0              | https://www.lallias-formation 👻 | Vue d'ens | semble   |                                                                          |
| A              | Vue d'ensemble                  |           |          |                                                                          |
| ✓ Performances |                                 |           |          | Performances                                                             |
| Q              | Inspection de l'URL             |           |          |                                                                          |
| Inde           | x ^                             |           |          |                                                                          |
| D              | Couverture                      |           |          |                                                                          |
| 皆              | Sitemaps                        |           |          | Traitement des données en cours, veuillez réessayer dans quelques jours. |

#### Aucun message, ni infos... c'est normal. Dans quelques temps cela devrait ressembler à cela

| ≡ Google Search Console            | Q Inspecter n'importe quelle URL de "http://www.etre-en-corps.com/"                     |
|------------------------------------|-----------------------------------------------------------------------------------------|
| ttp://www.etre-en-corps.com/ - Vue | d'ensemble                                                                              |
| 1 Vue d'ensemble                   |                                                                                         |
| ✓ <sup>™</sup> Performances        | Performances                                                                            |
| Q Inspection de l'URL              | - 1 788 clics en tout                                                                   |
| Index ^                            | 60                                                                                      |
| Couverture                         | 40                                                                                      |
| <b>2</b> 目 Sitemaps                |                                                                                         |
| Améliorations ^                    | Mar Mar Mar Mar Mar Mar Mar Mar Mar Mar                                                 |
| Ergonomie mobile                   | 04/08/2018 16/08/2018 28/08/2018 09/09/2018 21/09/2018 03/10/2018 15/10/2018 27/10/2018 |

## Ajouter un sitemap

| ≡    | Google Search Cons              | ole Q Insp     | specter n'importe quelle URL de "https://www.lallias-formation.com/"    |
|------|---------------------------------|----------------|-------------------------------------------------------------------------|
| ٢    | https://www.lallias-formation 🔻 | Vue d'ensembl  | ble                                                                     |
| A    | Vue d'ensemble                  |                |                                                                         |
| ~*   | Performances                    |                | Performances                                                            |
| Q    | Inspection de l'URL             |                |                                                                         |
| Inde | x ^                             |                |                                                                         |
| D    | Couverture                      |                |                                                                         |
| Ŀ    | Sitemaps                        | ••••••         | Traitement des données en cours, veuillez réessayer dans quelques jours |
| Dan  | s le tableau de bord            | , venez clique | er Sitemaps                                                             |

#### Précisez le fichier concerné

| ≡ <b>Google</b> Search Console                                                               | Q Inspecter n'importe quelle URL de "https://www.lallias-formation.com/"         | ?                 |
|----------------------------------------------------------------------------------------------|----------------------------------------------------------------------------------|-------------------|
| Sit                                                                                          | temaps                                                                           |                   |
| <ul> <li>★ Vue d'ensemble</li> <li>✓ Performances</li> <li>Q. Inspection de l'URL</li> </ul> | Ajouter un sitemap<br>https://www.lallias-formation.com/ Saisir l'URL du sitemap | ENVOYER           |
| Index ^<br>Couverture<br>Couverture<br>Sitemaps                                              | Sitemaps envoyés                                                                 | T URL découvertes |
|                                                                                              | Il faut copier/coller le no                                                      | m du sitemap      |

que vous avez généré dans YOAST

Ne fermez pas la page.

## Sitemap pour moteurs – Partie WordPress

| 1) Cliquez sur SE <del>O·····</del>                               | 2) cliquez sur Fonctionnalités                                                                                                    |
|-------------------------------------------------------------------|----------------------------------------------------------------------------------------------------|
| 🍘 Tableau de bord                                                 | Tableau de bord     Fonctionnalités     Outils pour les webmasters                                                                                                    |
| 🖈 Articles                                                        |                                                                                                    |
| 93 Médias                                                         | Image: Besoin d'Aide ?     ✓                                                                                                    |
| 📕 Pages                                                           | Fonctionnalités                                                                                                    |
| Commentaires                                                      | Yoast SEO propose de nombreuses fonctionnalités. Vous pouvez en activer/désactiver certaines ci-                                                                                    |
| 💟 Contact                                                         | dessous. En cliquant sur le point d'interrogation, vous obtiendrez plus d'informations à leur sujet.                                                                                |
| 🖈 Reviews                                                         | Analyse SEO 👔                                                                                                    |
| <b>A</b> .                                                        | Activé Désactivé                                                                                                    |
| Apparence                                                         | Analyse de la lisibilité 🗿                                                                                                    |
| 🖆 Extensions 📵                                                    |                                                                                                    |
| 👗 Utilisateurs                                                    | Activé Désactivé                                                                                                    |
| 🖋 Outils                                                          | Contenu Cornestone 🔞                                                                                                    |
| All-in-One WP<br>Migration                                        | Activé Désactivé                                                                                                    |
| 👪 Réglages                                                        | Compteur de lien textuel 👔                                                                                                    |
| <b>V</b> 550 <b>2</b>                                             | Activé Désactivé                                                                                                    |
| Réglages généraux<br>Réglages SEO<br>Search Console               | Plans de site XML<br>Activer les plans de site générés par Yoast SEO. <u>Voir le plan de site XML. Découvrez pourquoi les</u><br>plans de site XML sont importants pour votre site. |
| <ul><li>3) Cliquez sur</li><li>4) Cliquez sur Voir le r</li></ul> | blan du site XML                                                                                                    |

Vous obtenez.

| 5) <b>Sélectionnez et copiez</b> la fin de l'url······ |                                                                                                    |                         |  |  |  |  |
|--------------------------------------------------------|----------------------------------------------------------------------------------------------------|-------------------------|--|--|--|--|
| 🗅 XML Sitemap 🛛 🗙                                      | +                                                                                                    |                         |  |  |  |  |
| $\leftarrow$ $\rightarrow$ C (i) Non sécurisé   w      | ww.lallias-formation.com/ <mark>sitemap_index.xml</mark>                                                                                                    |                         |  |  |  |  |
| 👖 Applications 🏾 🕅 Google Maps 🛛                       | Banque Populaire 🗋 Formations CPF Lyon 🚫 Prime                                                                                                    | location double         |  |  |  |  |
|                                                        | <b>XML Sitemap</b><br>Generated by <u>YoastSEO</u> , this is an XML Sitemap, meant for consumption by search engines.<br>You can find more information about XML sitemaps on <u>sitemaps.org</u> .<br>This XML Sitemap Index file contains 4 sitemaps. |                         |  |  |  |  |
|                                                        | Sitemap                                                                                                    | Last Modified           |  |  |  |  |
| C'est cette URL que vous devr                          | ez donner                                                                                                    | 2018-11-03 19:19 +01:00 |  |  |  |  |

comme fichier sitemap aux divers moteurs.

Bien évidemment cette manipulation se fait lorsque le site est en ligne...

6) Retournez dans Google Seach Console, collez le nom du sitemap et cliquez sur Envoyer.....

| ≡ | Google Search Conso             | ole Q in | nspecter n'importe quelle URL de "https://www.lallias-formation.com/" | 0 |
|---|---------------------------------|----------|-----------------------------------------------------------------------|---|
| ٩ | https://www.lallias-formation 👻 | Sitemaps |                                                                       |   |
| ŧ | Vue d'ensemble                  |          |                                                                       |   |
| ~ | Performances                    |          | Ajouter un sitemap                                                    |   |
| Q | Inspection de l'URL             |          | https://www.lallias-formation.com/ sitemap_index.xml                  |   |
|   |                                 |          |                                                                       |   |

#### Conseil 1 : Pensez N.A.T.

- Nom
- Adresse
- **T**éléphone

Lorsque vous communiquez, livrez vos informations toujours de la même façon.

#### **Conseils 2 : Pensez mots clés prioritaires**

#### Recherche de mots clés - Utilisation de Google - Suggestions de recherche

Vous commencez à saisir votre recherche... Google suggère... des recherches populaires

| Google                                                                                                    |  |
|----------------------------------------------------------------------------------------------------|--|
| formation                                                                                                    |  |
| formation<br>formation professionnelle<br>formation afpa<br>formation continue<br>formation ambulancier<br>formation aide soignante |  |
| formation a distance                                                                                                    |  |
| formation adulte                                                                                                    |  |
| formation cnfpt                                                                                                    |  |
| Recherche Google J'ai de la chance                                                                                                  |  |
| En savoir plus                                                                                                    |  |
| Google                                                                                                    |  |
| formation photoshop                                                                                                    |  |
| formation photoshop                                                                                                    |  |
| formation photoshop gratuite                                                                                                    |  |
| formation photoshop annecy                                                                                                    |  |
| formation photoshop drome                                                                                                    |  |
| formation photoshop pole emploi                                                                                                    |  |
| formation photoshop <b>illustrator</b>                                                                                              |  |
| formation photoshop indesign illustrator                                                                                            |  |
| Recherche Google l'ai de la chance                                                                                                  |  |
| En savoir plus                                                                                                    |  |

Vous devez trouver de 5 à 15 mots clés par pages prévues

#### Recherche de l'outil de planification

 Faites une recherche de « générateur de mots clés » Rechercher des mots clés et améliorer votre … - Google AdWords https://adwords.google.com/intl/fr\_fr/home/tools/keyword-planner/ ▼ L'outil de planification des mots clés Google AdWords vous permet de trouver …

#### Accès jusqu'à l'outil de planification

2) Connectez-vous avec vos identifiants Gmail

Il est possible que vous ayez à préciser que vous recherchez l'Outil de planification des mots clés

ACCÉDER À L'OUTIL DE PLANIFICATION DES MOTS CLÉS

3) Cliquez sur

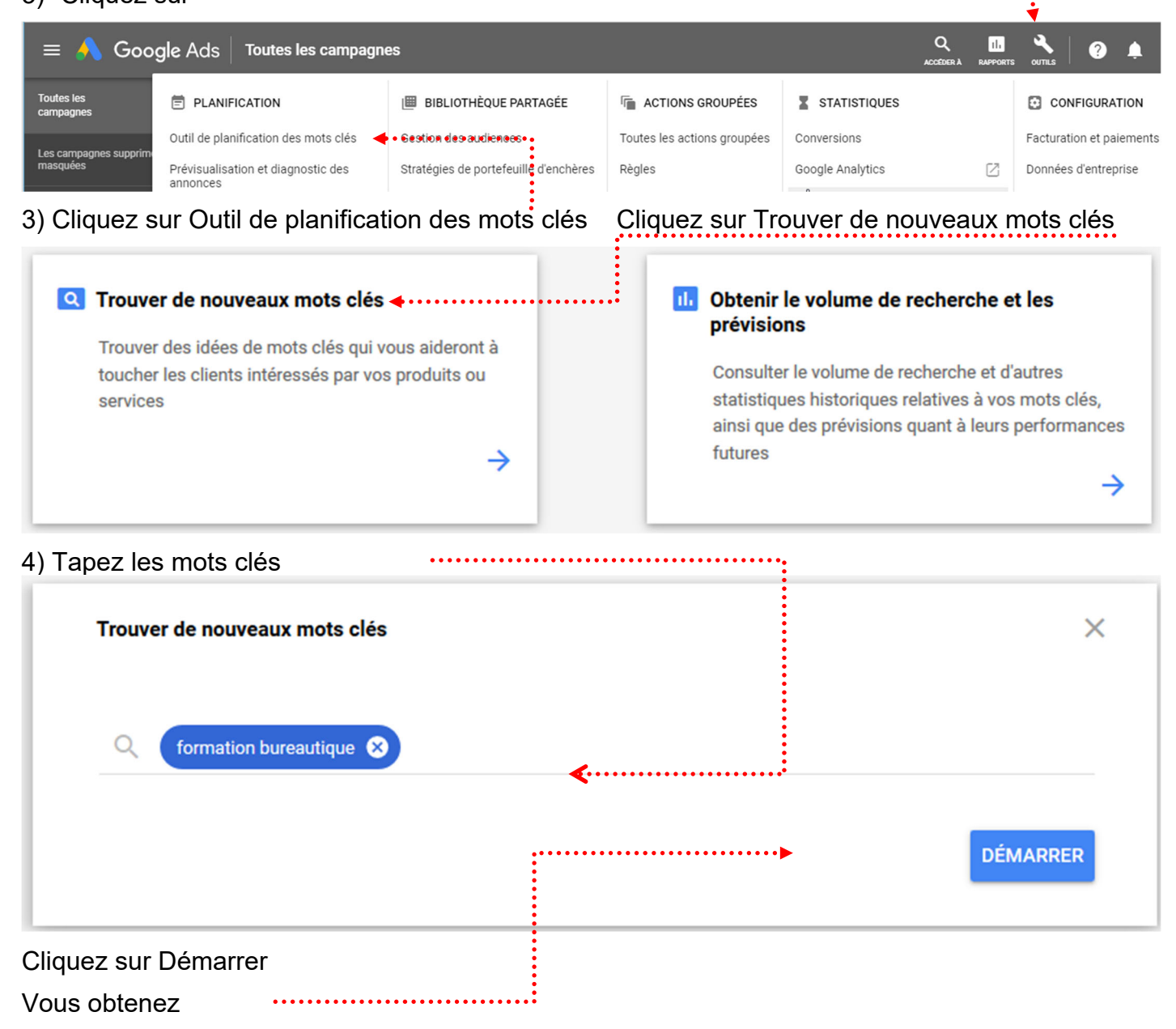

2

| Idées de mots<br>clés    | Q formation bureau                                                                                                    |                                         | TÉLÉCH      | ARGER LES IDÉES I                     | DES MOTS CLÉS                                       | Les 12 derniers mois<br>mai 2018 – avr. 2019 💌 < > |                |
|--------------------------|----------------------------------------------------------------------------------------------------|-----------------------------------------|-------------|---------------------------------------|-----------------------------------------------------|----------------------------------------------------|----------------|
| Idées regroupées         | Afficher les idées indirectement liées; Exclure les idées réservées au Tout afficher AJOUTER UN FILTRE Nous avons trouvé 655 idées de mots |                                         |             |                                       |                                                     |                                                    |                |
| Plan – Vue<br>d'ensemble | Mot clé (par<br>ordre de ↓<br>pertinence)                                                                                                  | Nombre moy. de recherches<br>mensuelles | Concurrence | Taux<br>d'impressions des<br>annonces | Enchère de haut<br>de page<br>(fourchette<br>basse) | Enchère de haut<br>de page<br>(fourchette haute)   | État du compte |
| Groupes<br>d'annonces    | Mots clés que vous avez fournis                                                                                                    |                                         |             |                                       |                                                     |                                                    |                |
| Mots clés                | formation burea                                                                                                    | 1 k – 10 k                              | Moyen       | -                                     | 0,83€                                               | 2,30 €                                             |                |
| Lieux                    | Idées de mots clés                                                                                                    |                                         |             |                                       |                                                     |                                                    |                |
|                          | formation excel                                                                                                    | 1 k – 10 k                              | Élevé       | -                                     | 1,24 €                                              | 5,00 €                                             |                |
|                          | formation inform                                                                                                    | 1 k – 10 k                              | Élevé       | -                                     | 1,27€                                               | 12,64€                                             |                |
|                          | formation word                                                                                                    | 100 – 1 k                               | Élevé       | -                                     | 1,07 €                                              | 4,28 €                                             | N              |
|                          | formation power                                                                                                    | 100 – 1 k                               | Élevé       | -                                     | 1,35 €                                              | 4,00 €                                             | 45             |

#### Analyse de page

#### Pour analyser vos pages, pensez aussi à alyze.info

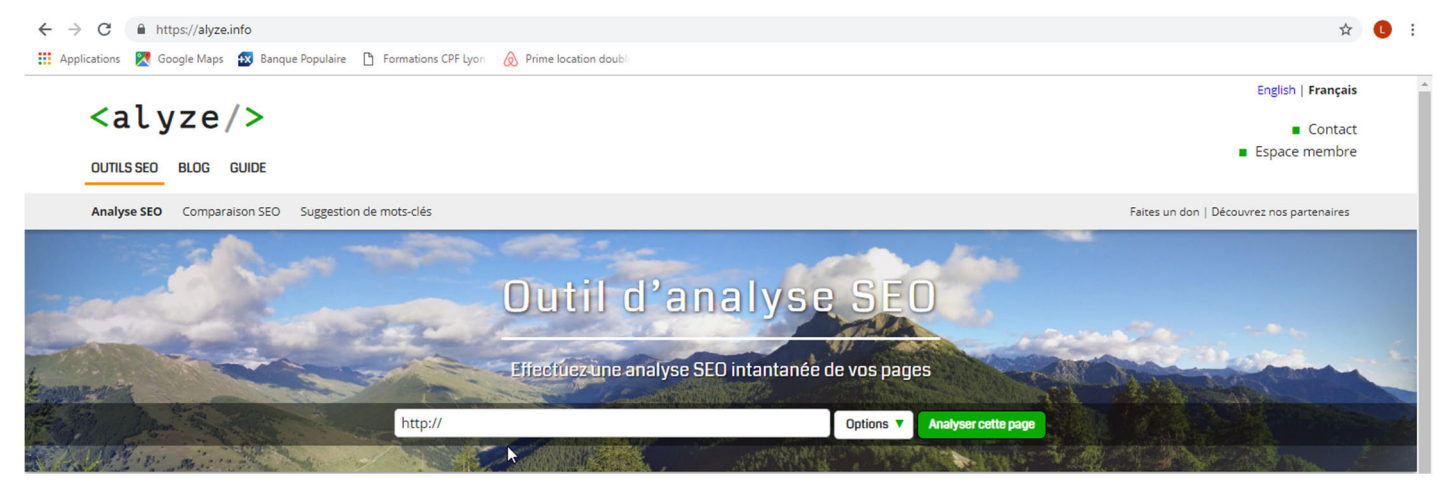

#### Présentation

*Google* My *Business* est un outil gratuit qui vous permet de gérer la façon dont votre établissement local est présenté dans les produits *Google*, comme Maps et la recherche Google.

#### Mise en œuvre

- 1) Dans votre moteur de recherche tapez Google my business
- 2) Cliquez sur le lien qui correspond ......

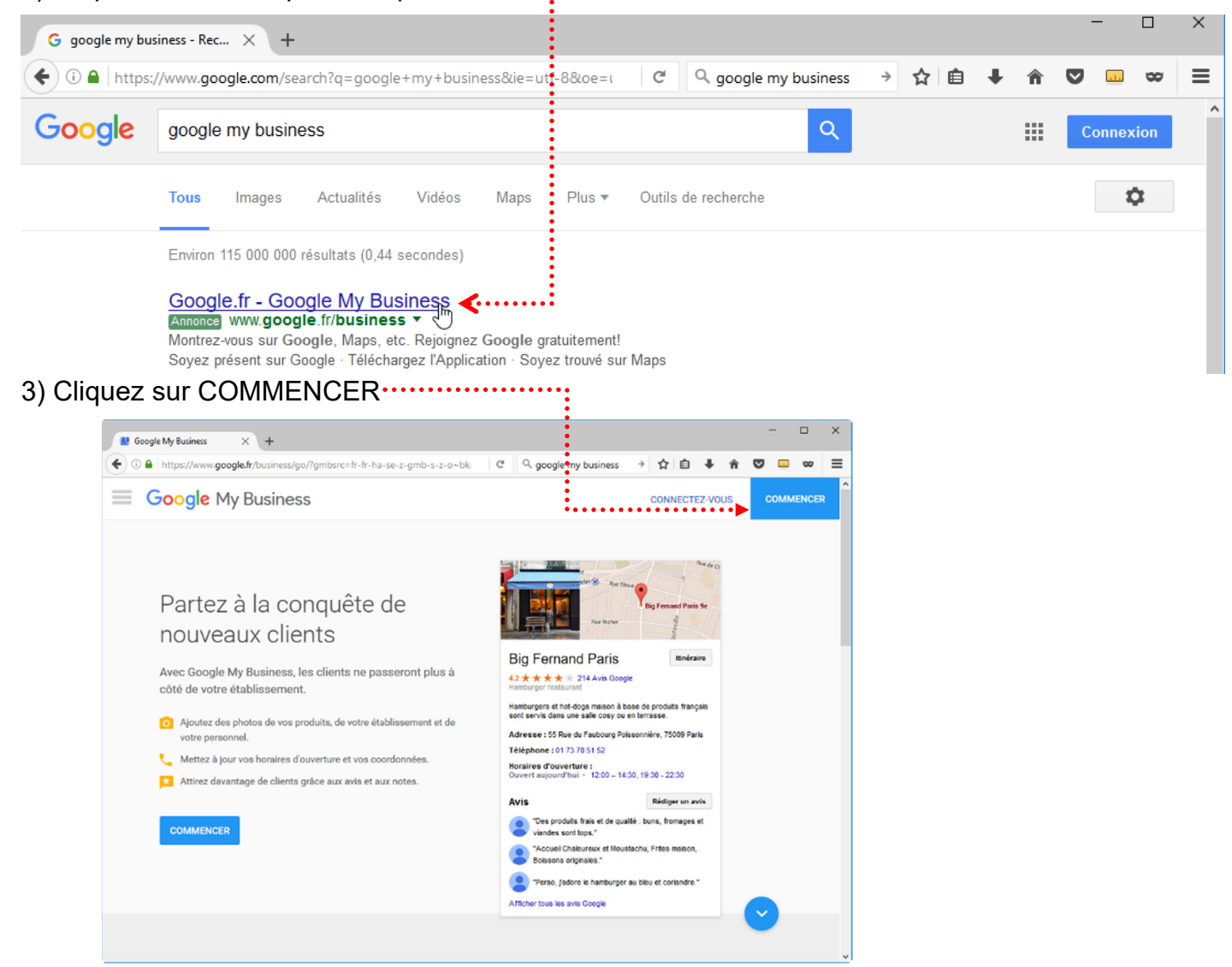

- 4) Connectez-vous avec votre compte
- 5) Renseignez les fiches

Google vous enverra un code de validation par courrier postal.

Lorsque vous aurez reçu ce code de validation, vous devrez compléter votre inscription.

#### Objectif

Fabriquez /Téléchargez une image carrée. Elle correspond à votre favicon.

#### Installation

Installez Favicon de RealFaviconGenerator. Pensez ensuite à Activer

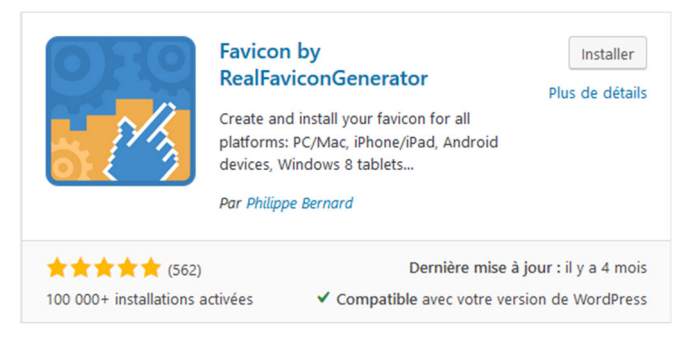

#### Utilisation

 $(\leftarrow) \rightarrow$  C

| Apparence>Favicon                                                                                                    |                                                                                                    |
|----------------------------------------------------------------------------------------------------|----------------------------------------------------------------------------------------------------|
| Favicon                                                                                                    |                                                                                                    |
| Favicon actuel                                                                                                    |                                                                                                    |
| Aucun favicon n'a été configuré pour le moment.                                                                                              |                                                                                                    |
| Génération du favicon                                                                                                    |                                                                                                    |
| URL de l'image de base                                                                                                    | Sélectionner dans la Bibliothèque de médias                                                        |
| Utilisez une image carrée en 70x70 minimum (recommand<br>Si l'image est sur votre disque dur, vous pouvez laisser ce d<br>Générer le favicon | lé: 260x260 ou plus)<br>champ vide et envoyer une image depuis l'interface de RealFaviconGenerator |
| Précisez l'image concernée                                                                                                    |                                                                                                    |
| Cliquez sur Générer le favicon                                                                                                    |                                                                                                    |
| Vous vous retrouvez sur le site Real Favicon Generate                                                                                        | or                                                                                                 |
| On précise si besoin les paramètres                                                                                                    |                                                                                                    |
| Cliquez sur Générer,                                                                                                    |                                                                                                    |
| Generate your Favicons and HTML code                                                                                                    |                                                                                                    |
| Présentation de la ville de Chan × +                                                                                                    |                                                                                                    |

i st11.lallias-formation.com

#### Les rich snippets c'est quoi ?

Le « rich snippet » est traduisible en français par « extrait enrichi » et représente un descriptif de page ou d'article apparaissant dans les pages de résultats de Google appelées SERP pour Search Engine Result Page. L'extrait correspondant à la metadescription dans l'affichage classique est dans ce cas enrichi par rapport aux trois ou quatre lignes habituelles. Google utilise les rich snippets pour présenter des avis, des recettes de cuisine, des entreprises, des événements, de la musique, des applications, des produits, des personnes. Cela fait partie de de ce que l'on définit comme des données structurées.

Pour bénéficier de rich snippets dans les résultats de recherche de Google, il apparaît nécessaire d'optimiser les contenus de votre site Internet avec ce que l'on nomme le balisage de données structurées. Ce balisage, s'il n'est pas prouvé qu'il apporte un meilleur positionnement des résultats, permet assurément d'améliorer le taux de clic (Click-trough rate) sur la page de résultat de Google puisque le lien bleu est ainsi rendu plus visible.

#### Installation de l'extension kk Star Ratings

Recherchez, installez et activez l'extension : kk Star Ratings

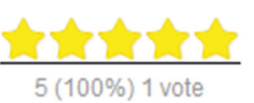

#### Utilisation

#### kk Star Ratings> Settings

Venez choisir sur quelle partie du site vous voulez SYSTEMATQUEMENT mettre ces étoiles

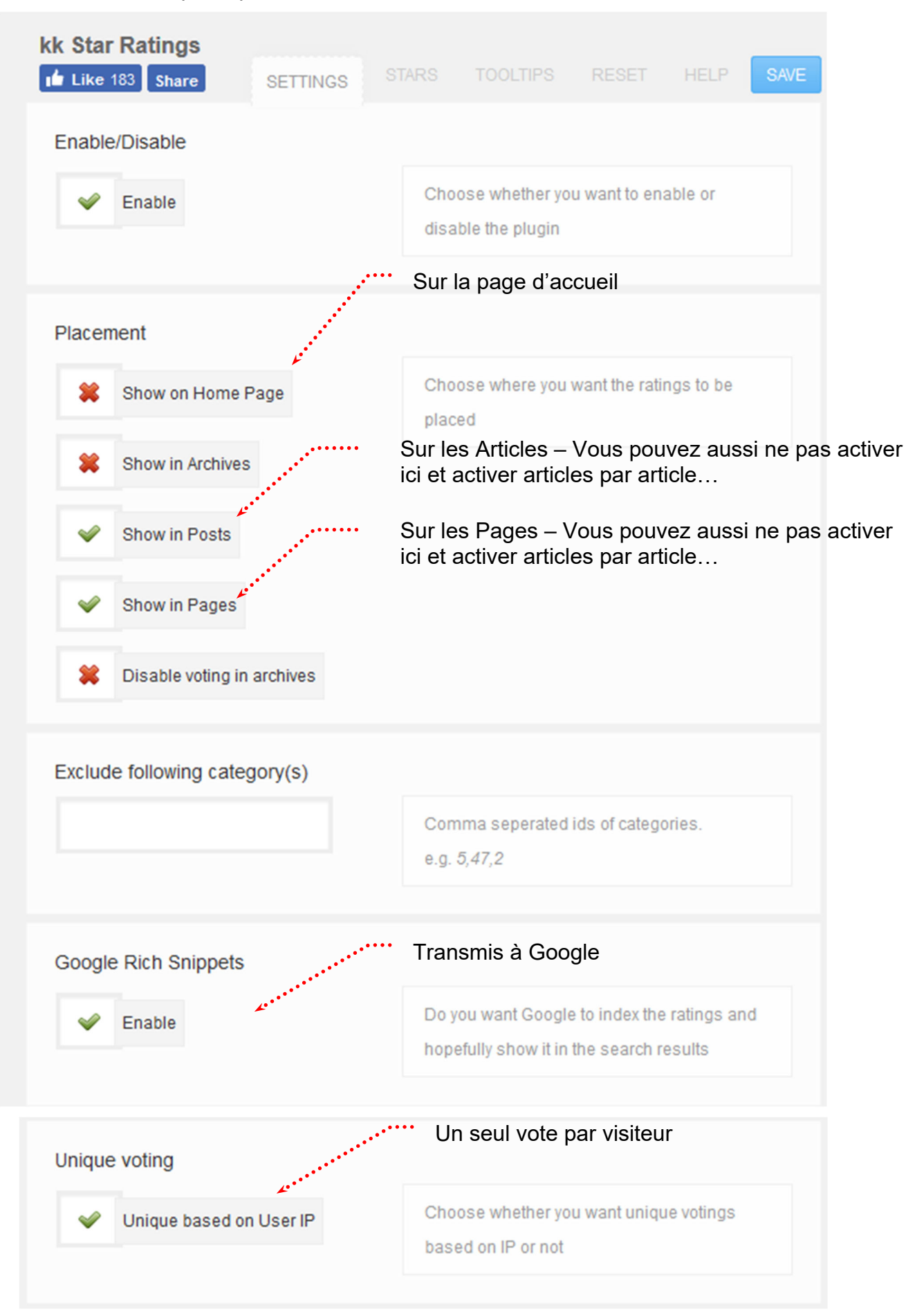

| Clear line                    | Choose whether you want the ratings to be on its own line rather than floated                                                                                                    |
|-------------------------------|----------------------------------------------------------------------------------------------------|
| Admin screen column           | Chappe whether you went a ratinga column in                                                                                                    |
| Admin Posts/Pages Column      | the admin post/page screen                                                                                                    |
| Legend                        |                                                                                                    |
| [avg] ([per]) [total] vote[s] | How do you want the legend of the ratings to<br>be shown?<br>Variables<br>[best] =max stars<br>[total] =total ratings<br>[avg] =average<br>[per] =percentage<br>[s] =for plural vs singular of votes occurred<br>NOTE<br>[total] and [avg] is mandatory for<br>Google Rich Snippets to work |

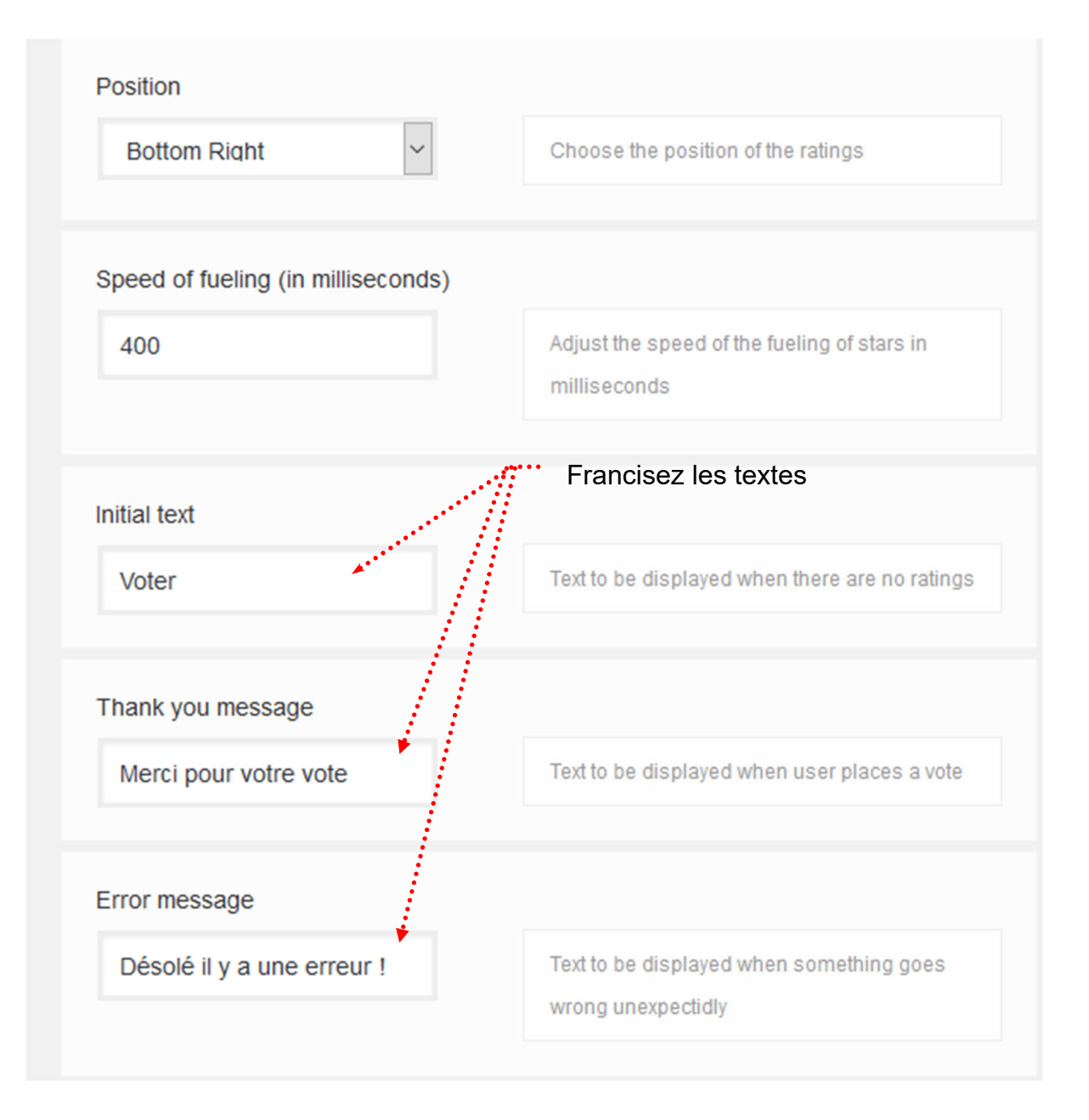

#### Utilisation au coup par coup

Si vous n'avez pas demandé que ces étoiles apparaissent systématiquement sur la page d'accueil ou les articles ou les pages vous pouvez pour chacun de ces éléments choisir la présence ou pas de ces étoiles.

Exemple : mettre des étoiles uniquement sur la page Galerie photos

- 1) Ouvrez la page Galerie Photos (Pages>Toutes les pages...)
- 2) Ajouter un bloc de Mise en forme Classique

| ⊕ ➔ ć û<br>^       | i.      |                      |   |
|--------------------|---------|----------------------|---|
| Rechercher un bloc |         |                      |   |
| Mise en forme      |         | ^                    | ^ |
| ▶                  |         | HTML                 |   |
| Classique          | Tableau | HTML<br>personnalisé |   |

3) Placez vous là où vous voulez faire apparaitre les étoiles, cliquez sur 🖄 vous obtenez.....

| • • • •                                                                |                                                                        |  |  |
|------------------------------------------------------------------------|------------------------------------------------------------------------|--|--|
| Galerie Photos                                                         | Galerie Photos                                                         |  |  |
| Permalien : http://st11.lallias-formation.com/galerie-photos/ Modifier | Permalien : http://st11.lallias-formation.com/galerie-photos/ Modifier |  |  |
| Ajouter un média     [1]                                               | Ajouter un média   []                                                  |  |  |
| _ B I མཕ ☵ ☵ ఈ ☷ ☱ # # 않 ☶ - ↔ ¶  ★ ◀**                                | B I ↔ Ε Ε 66 Ε Ξ Ξ 🖉 🗞 Ξ − ↔ ¶ 🥅 🚖                                     |  |  |
| Paragraphe 🔻 🖳 💆 💼 🖉 Ω 镡 平 🏠 🧨 🕑 🌐 🔹 3                                 | Paragraphe ▼ 및 Ξ <u>A</u> ▼ 🛱 ◊ Ω 準 확 ↑      ♥ Ⅲ ▼ :                   |  |  |
| 888 🛱 🔿 66 🍡 😇 🛅 💟                                                     | 888 🛱 🔿 66 😼 😂 🛅 💟                                                     |  |  |
|                                                                        | <b>4</b>                                                               |  |  |
| <b>4</b> •••••••••                                                     | [kkstarratings]                                                        |  |  |
|                                                                        |                                                                        |  |  |
| Chambéry ces spectacles                                                | Chambéry ces spectacles                                                |  |  |
|                                                                        | onumbery, eee opectucies                                               |  |  |